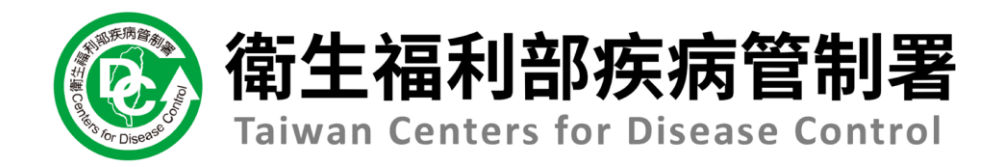

# NIDRS系統 (醫療院所)操作手冊

## 健保免帳號VPN網域登入NIDRS系統教學

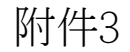

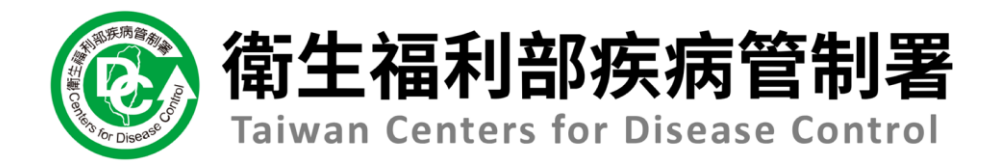

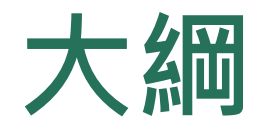

- 1.登入
   2.1一般通報作業
- 2.2疾病通報作業
- 乙乙次剂泄和下未
- 3.1通報單功能項目及路徑說明
- 3.2查看通報單及檢驗資料
- 4.2通報單資料增修
- 4.3修改通報疾病
- 13問題反映

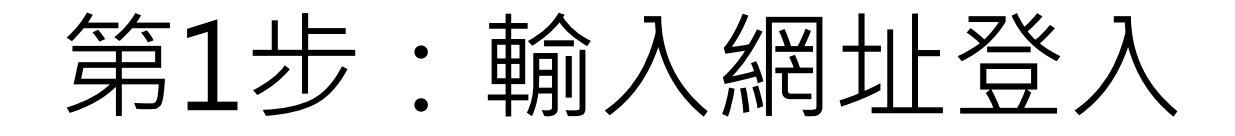

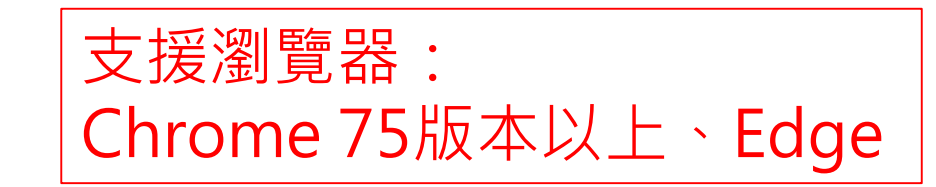

1. 請輸入網址 <u>https://nidrsvpn.cdc.gov.tw/vpn\_login</u> 或輸入<u>https://10.241.219.39/vpn\_login</u>

🕑 衛生福利部疾病管制署 傳染

|  | 專科 | 於病 | 通 | 报系 | 統 |
|--|----|----|---|----|---|
|--|----|----|---|----|---|

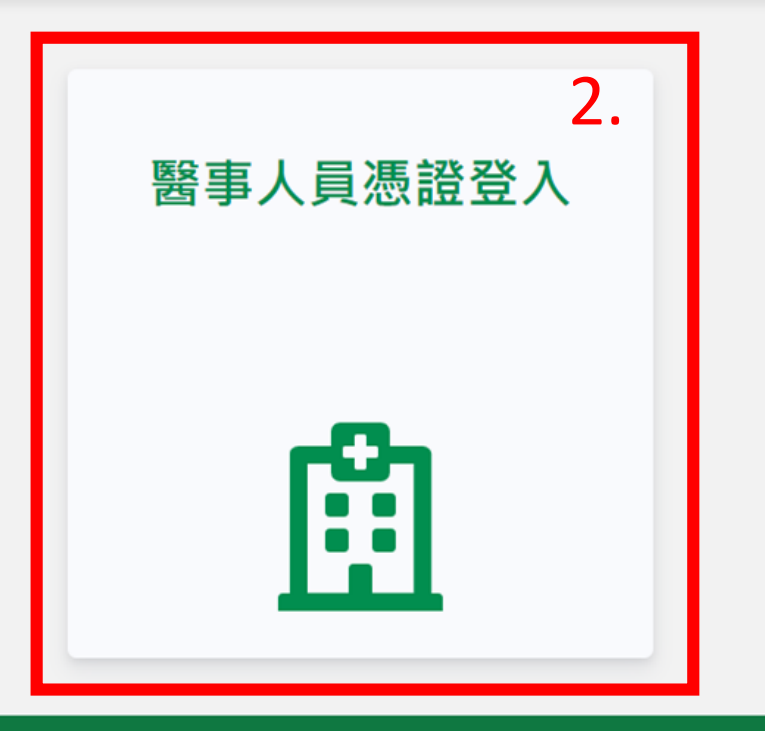

## 第2步:輸入PIN碼、代表所屬醫療院所通報

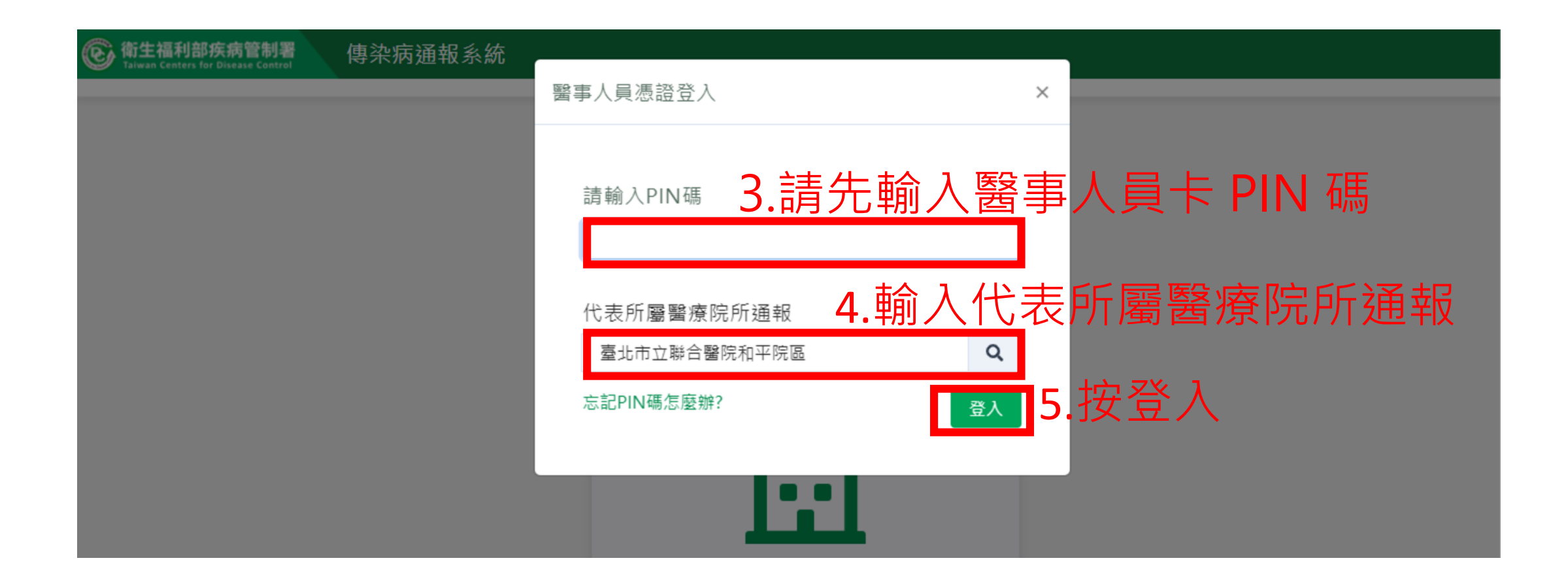

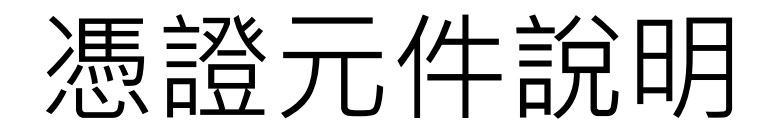

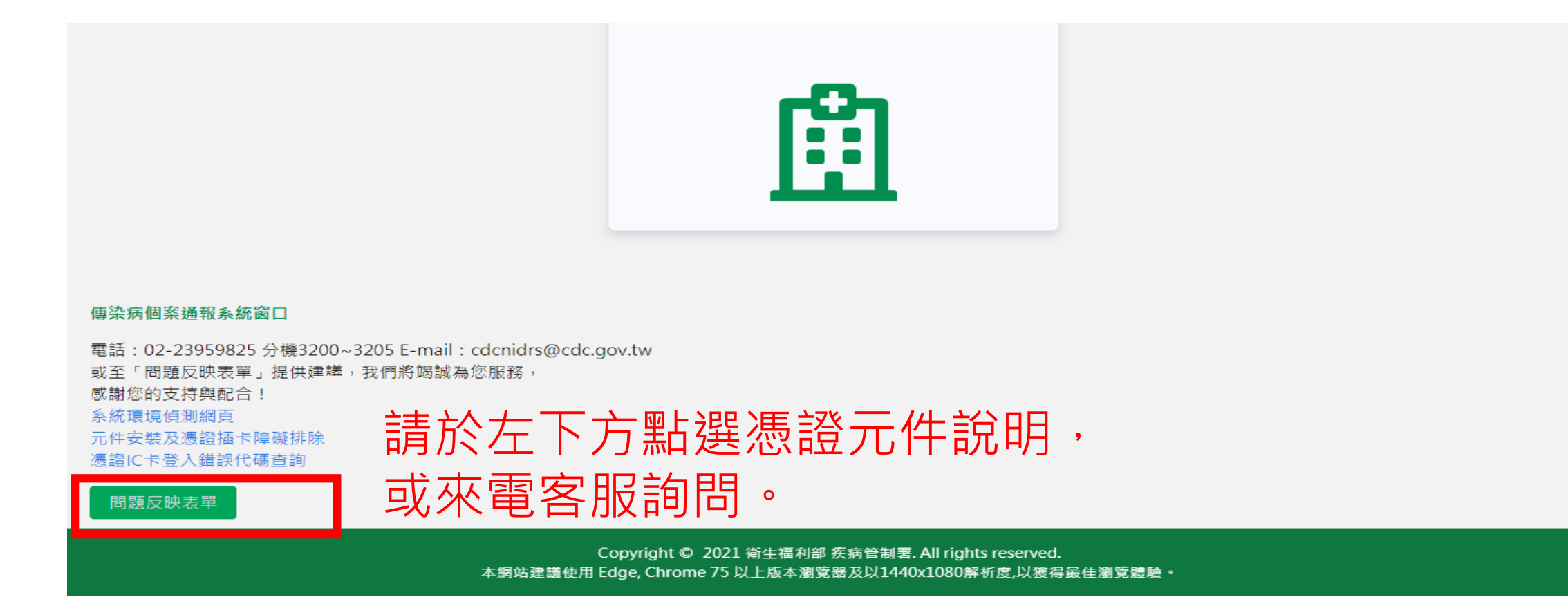

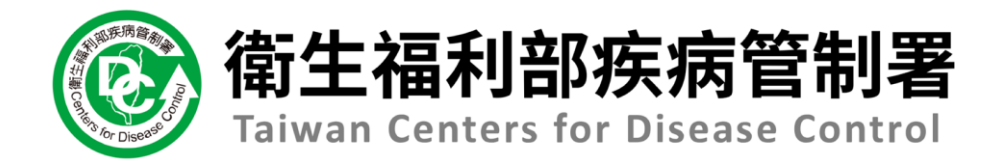

# NIDRS系統 (醫療院所)操作手冊

## 2.1一般通報作業

### 第一步:新增通報單

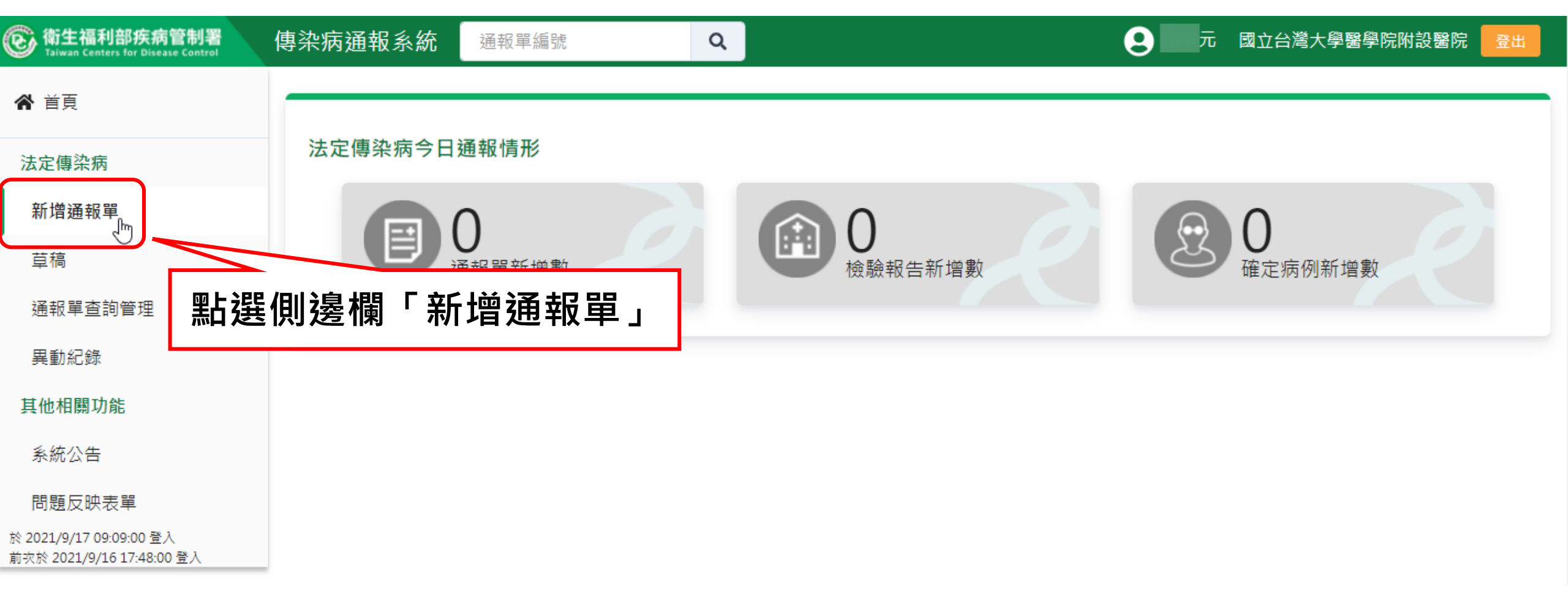

### 第二步:填寫通報單資料

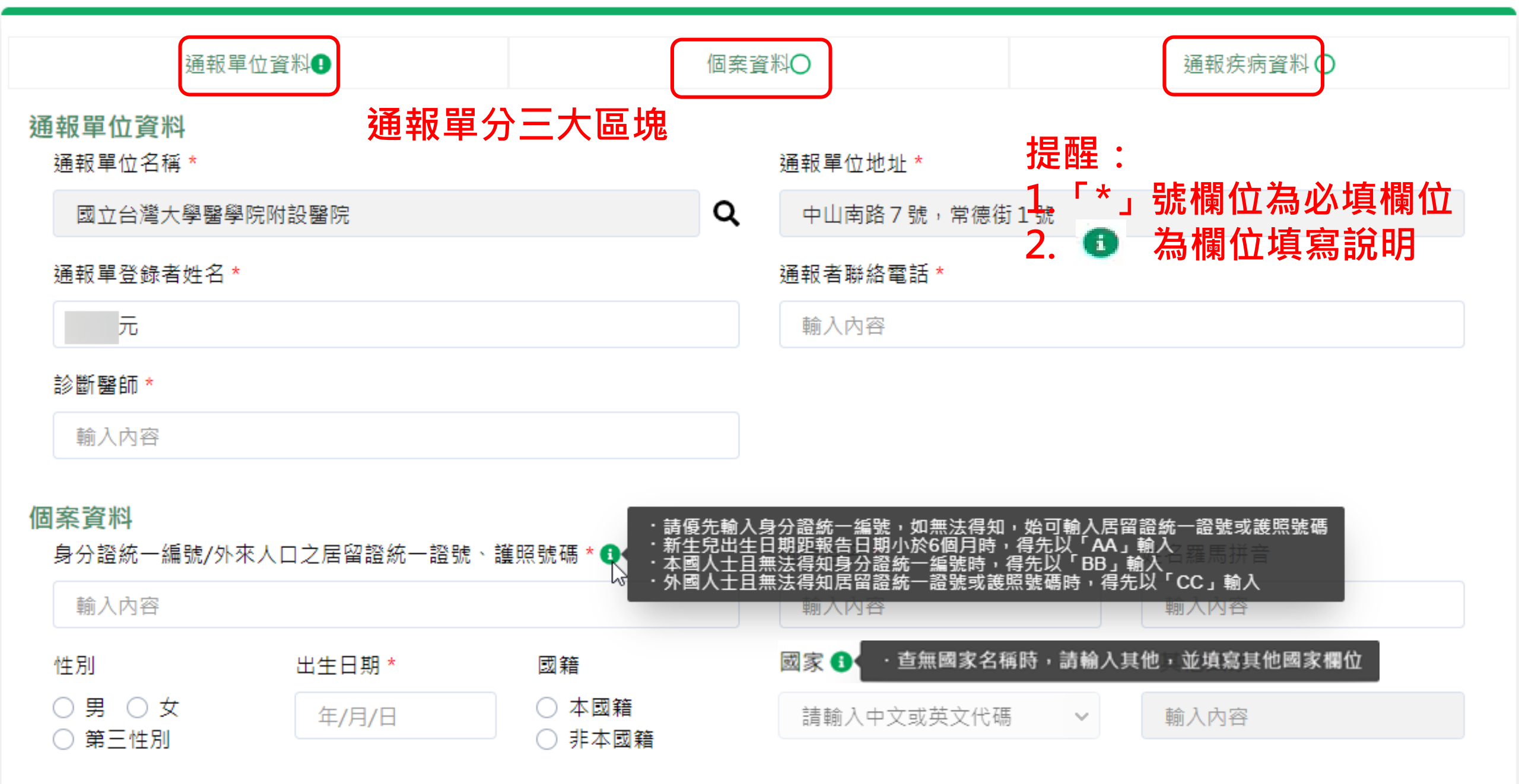

.

. . .

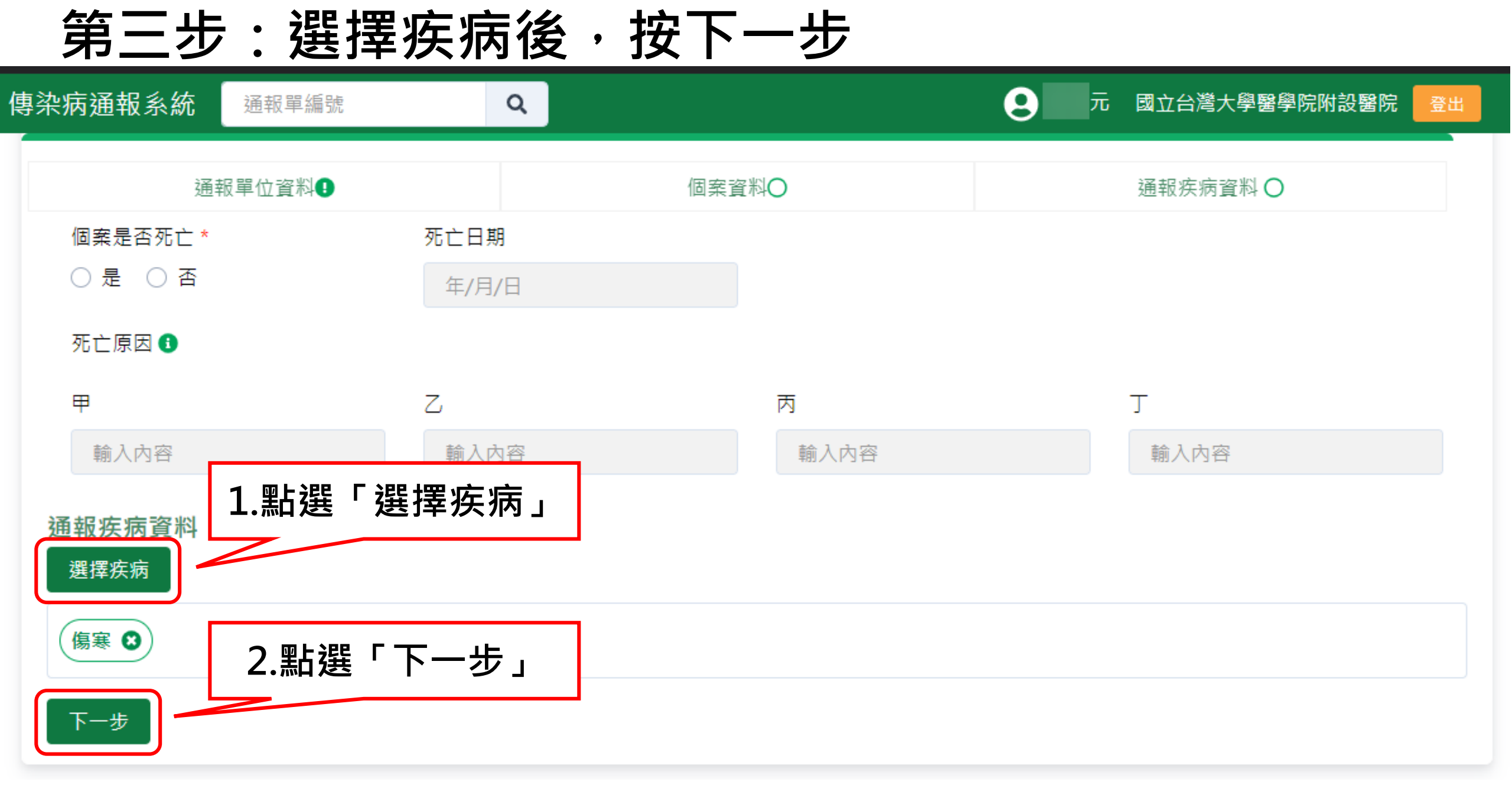

### 第四步:填寫通報疾病資料

#### 通報疾病資料

#### 選擇疾病

诵報疾病:傷寒

#### 相關日期

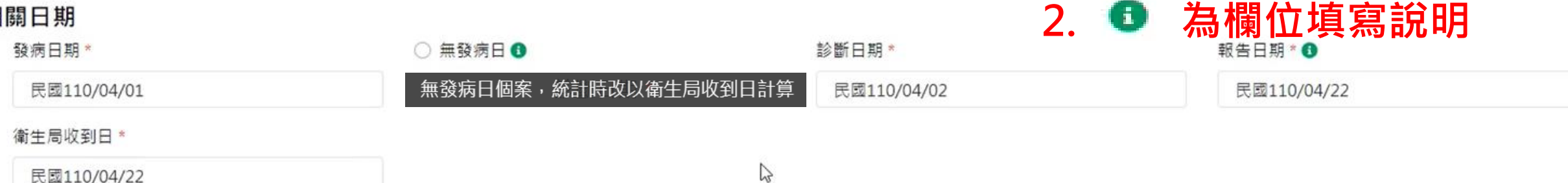

提醒:

1.「\*」號欄位為必填欄位

### 臨床症狀

有無症狀\*○ 有 ○ 無

#### 主要症狀\*

──皮疹/紅疹/出疹 🔽 便秘 ──腹瀉 ──頭痛 ──身體不適 ──持續性發燒 ──相對性心跳過慢 ──脾臟腫大 ──厭食 ──腸道淋巴組織病變 其他症狀 輸入內容

### 流行病學資料

#### 職業\*

#### 詳細職業身分說明

船舶旅運服務人員

輸入內容

~

#### 旅遊史\*○ 有 ○ 無

#### 接觸史

動物接觸史 〇 有 〇 無

□ 與確定/極可能/可能病例曾有接觸或暴露共同感染源

#### □ 具血體液接觸

## 資料填寫完畢後之操作說明

### 流行病學資料

| 職業*                         | 詳細職業身分說明                               |
|-----------------------------|----------------------------------------|
| 船舶旅運服務人員                    | ▶ 輸入內容                                 |
| 旅遊史 * ○ 有 ○ 無               |                                        |
| 接觸史                         | - 確定通報:填寫完確認無誤後請點此按紐通報。                |
| 動物接觸史 〇 有 〇 無               | -預覽通報單:填寫完可先點「預覽通報單」確認通報               |
| ── 與確定/極可能/可能病例曾有接觸或暴露共同感染源 | 單的內容後再 <b>涌</b> 報。                     |
| □ 具血體液接觸                    | -存成草稿:填寫通報單時若臨時需暫停手邊工作,可               |
| □ 具實驗室暴露史                   | 點「存成草稿」保留資料,後續可再接續填寫。                  |
| □ 曾食用受汙染的水或食物               | - <mark>清除重填</mark> :如需重新填寫通報單,請點此「清除重 |
| <b>前註</b> 輸入內容,限250字        | 填」。                                    |
|                             |                                        |
|                             |                                        |
|                             |                                        |
| 確定通報 預覽通報單 存成草稿 清除重填        |                                        |

## 預覽通報單

| 》衛生福利部疾病管制署<br>Taiwan Centers for Disease Control | 傳染病通報系統     | 通報單編號       | Q                       |
|---------------------------------------------------|-------------|-------------|-------------------------|
| <b>谷</b> 首頁                                       | <b>石</b> 覽涌 | 当主中市深起 连旗词  | ·波刹工连续五针绑建 <b>合</b> 译起, |
| 法定傳染病                                             | 没見远刊半 😈     | 问本元似迪報,崩唯認  | 員們止唯後丹和選唯止翅刊。           |
| 新增通報單                                             | 通報單位資料      |             |                         |
| 草稿                                                | 通報單位名稱:     | 國立台灣大學醫學院附  | 設醫院                     |
| 通報單查詢管理                                           | 通報單登錄者姓     | 名: 元        |                         |
| 異動紀錄                                              | 診斷醫師:醫師     | 1           |                         |
| 其他相關功能                                            | 個案資料        |             |                         |
| 系统公告                                              | 身分證統一編號,    | /外來人口之居留證統一 | 證號、護照號碼:A0000000        |
| 問題反映表單                                            | 個案姓名:個案     | 1           |                         |
|                                                   |             |             |                         |

於 2021/4/22 13:12:00 登入 前灾於 2021/4/22 12:04:00 登入

C

~

| 通報單位資料                               |                     |
|--------------------------------------|---------------------|
| 通報單位名稱:國立台灣大學醫學院附設醫院                 | 通報單位地址:中山南路7號,常德街1號 |
| 通報單登錄者姓名: 元                          | 通報者聯絡電話:0912345678  |
| 診斷醫師:醫師1                             |                     |
| 固案資料                                 |                     |
| 身分證統一編號/外來人口之居留證統一證號、護照號碼:A000000001 |                     |
| 個案姓名:個案1                             | 姓名羅馬拼音:             |
| 出生日期:民國97年4月17日                      | 性別:女                |
| 國籍:非本國籍                              | 非本國籍居民身份:           |
| 手機:0911                              | 聯絡電話(公司或個人住家):無     |
| 居住地址:台北市中正區水源里Address                |                     |
| 人口密集機構:                              |                     |
| 婚姻狀況:                                |                     |
| 病患動向:                                |                     |
| 個案是否死亡:否                             | 死亡日期:               |
| 死亡原因                                 |                     |
| 甲:                                   | Ζ:                  |
| 丙:                                   | Τ:                  |

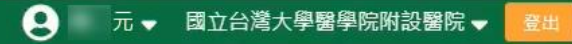

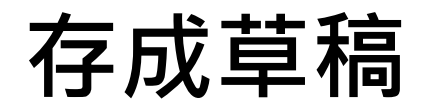

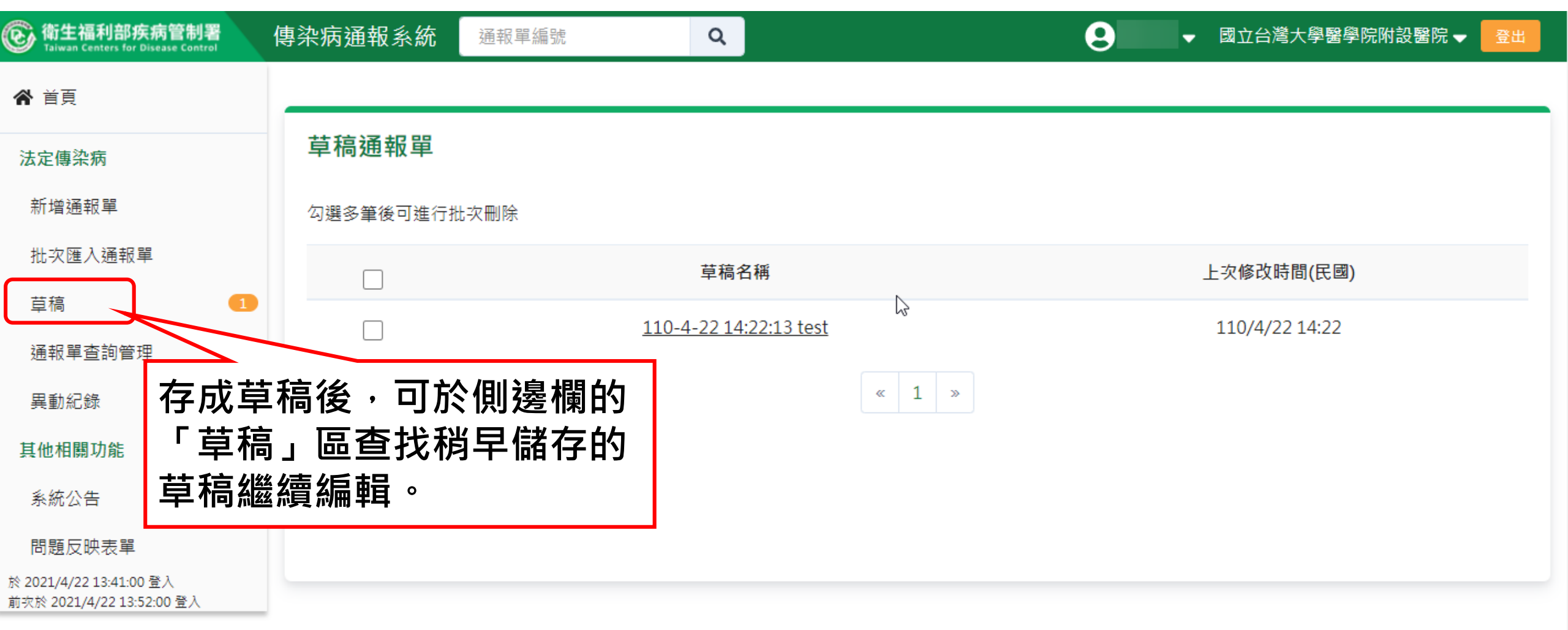

## 第五步:完成通報

| 傳染病通報系統 11001000           | 010920 <b>Q</b>        |                                  |            |                        | 9   |
|----------------------------|------------------------|----------------------------------|------------|------------------------|-----|
| 法定傳染病個案通報完成                | ŧ                      | 確定通報後,系統會將一(<br>同時通報多種疾病,也會)     | 固疾<br>產出   | 病自動產生一個通報單號<br>多個通報單號・ | 売 · |
| 通報單號: <u>11001000109</u> 2 | 20 已複製 收合              | 通報完後系統帶出通報完成                     | <b>式</b> 頁 | •<br>•                 |     |
| 通報單位資料                     |                        |                                  |            |                        |     |
| 通報單位名稱:國立台灣大學              |                        | <b>較</b> 涌起 咒 突 蚁                |            | 單位地址:中山南路 7 號,常德街 1 號  |     |
| 通報單登錄者姓名:陳二名               | 石芯旦有元                  | <b>登畑牧半貝州</b> 。<br>留留驴 叶为柏油浦结。   |            | 者聯絡電話:0912345678       |     |
| 診斷醫師:醫師1                   | <b>萌和拿</b> 通靴<br>式可點選擇 | <b>半半弧,此剑次还连狗。</b><br>名省制垃圾,     |            |                        |     |
| 個案資料                       | <u></u>                | 亡陵衣19篇,<br>能後貼 <b>右</b> 杏訽杆忰读杏韵。 | 0          |                        |     |
| 身分證統一編號/外來人口之》             |                        |                                  | -          |                        |     |
| 個案姓名:個案1                   |                        |                                  | 姓名         | 羅馬拼音:                  |     |
| 出生日期:民國97年4月17日            |                        |                                  | 性別         | ]:女                    |     |
| 國籍:非本國籍                    |                        |                                  | 非本         | 國籍居民身份:                |     |
| 手機:0911                    |                        |                                  | 聯絡         | 電話(公司或個人住家):無          |     |

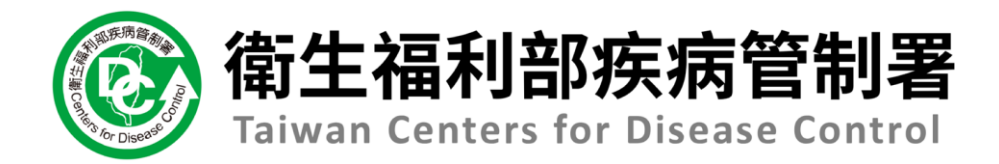

# NIDRS系統 (醫療院所)操作手冊

## 2.2多重疾病通報作業

### 第一步:新增通報單

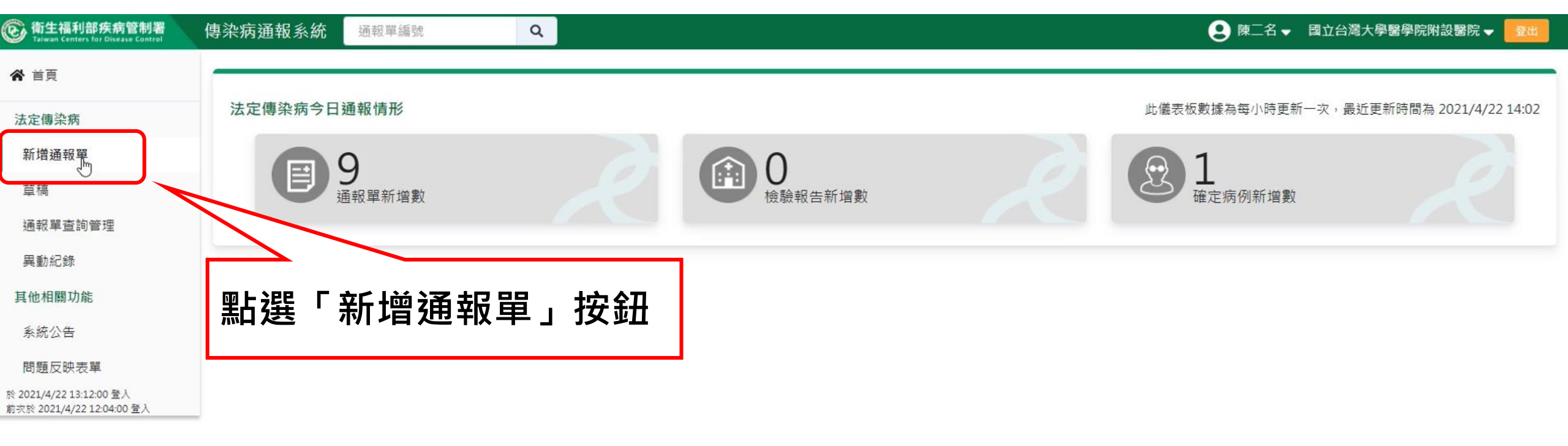

### 第二步:填寫通報單資料

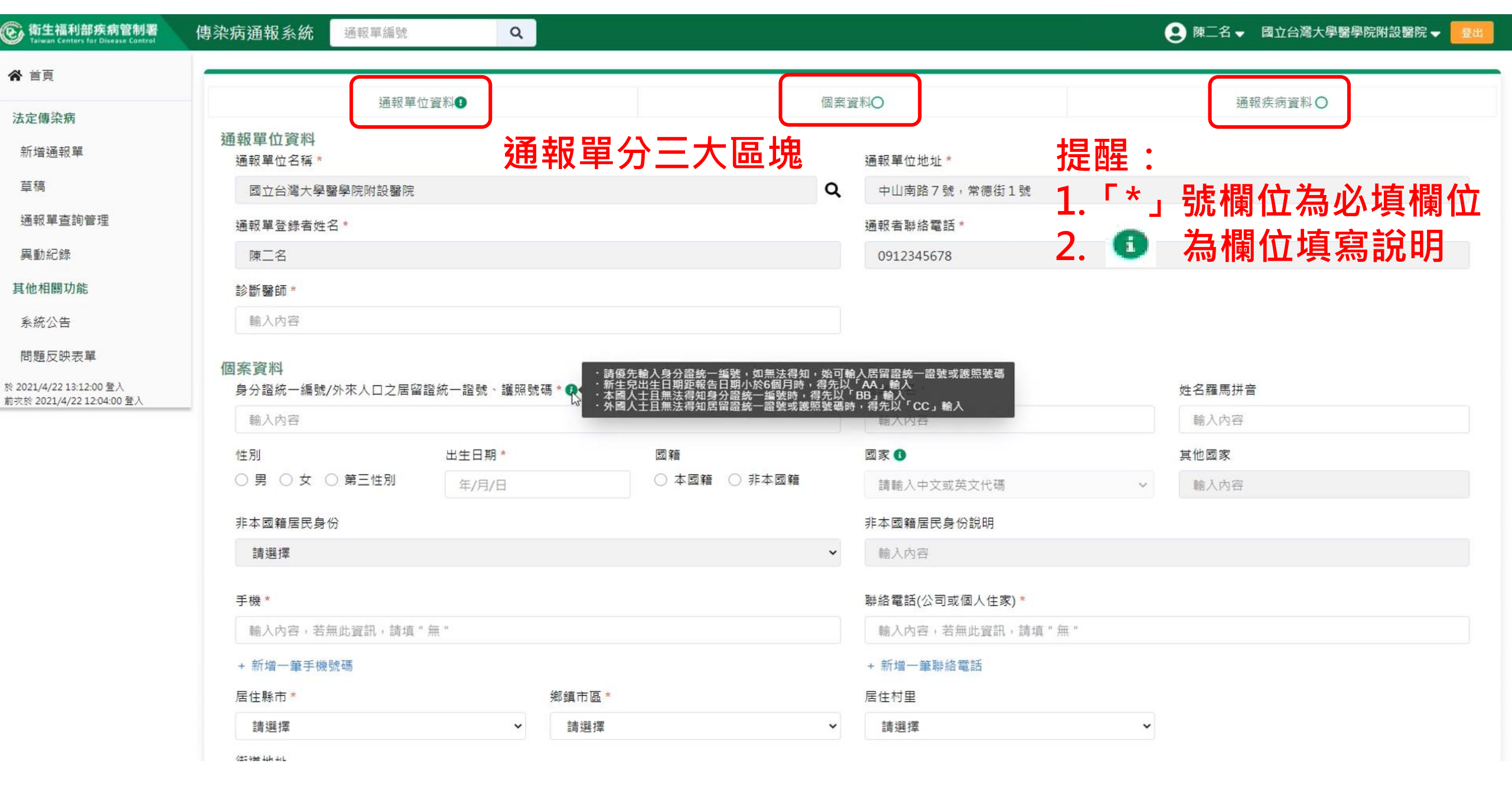

第三步:選擇疾病

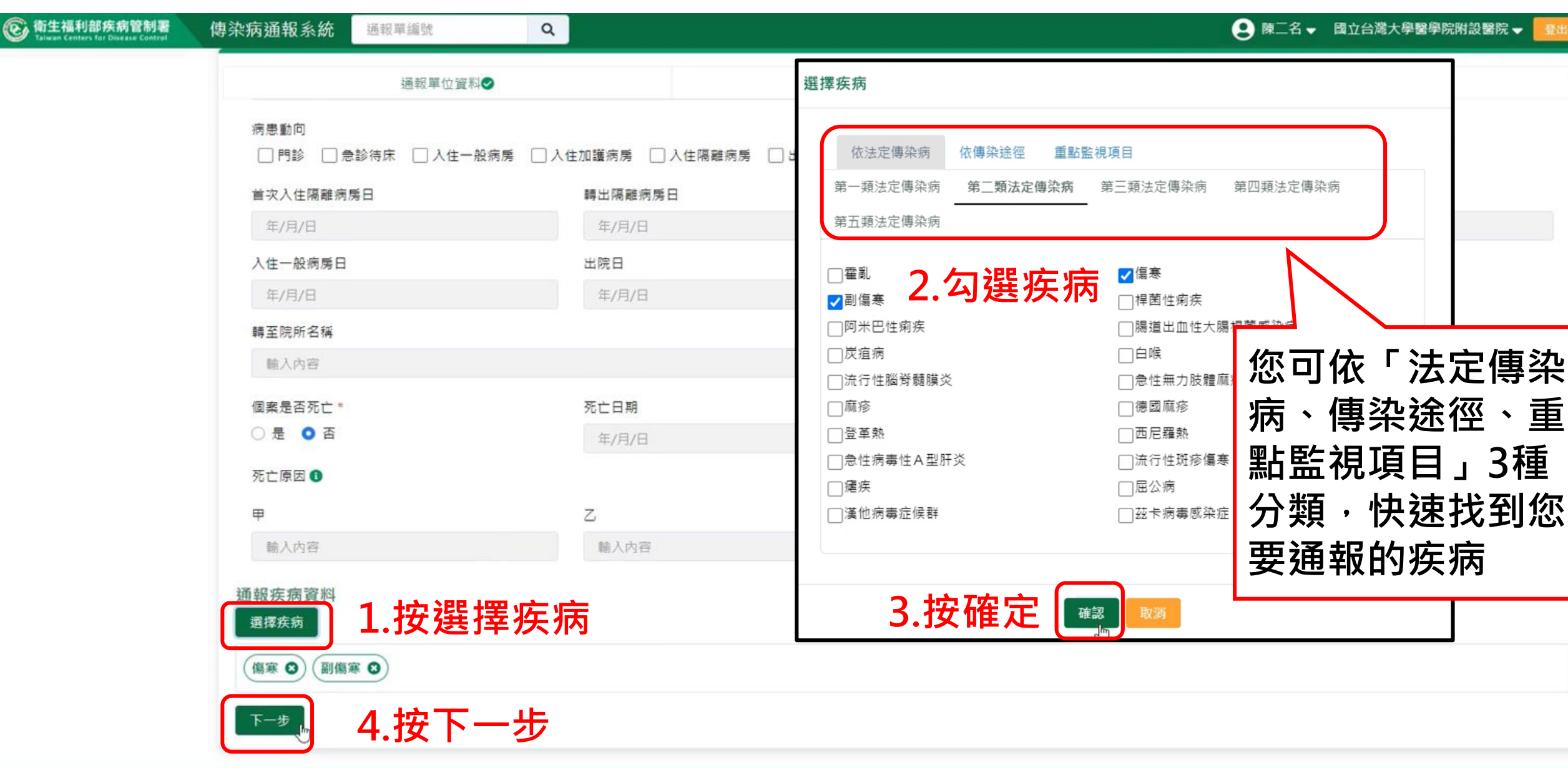

### 第四步:填寫通報疾病資料

| 衛生福利部疾病管制署     Taiwan Centers for Disease Control | 傳染病通報系統                                                            | 通報單編號                                   | Q           |                         |                |             |                 | 😢 陳二名 ▾                                | 國立台灣大學醫學院附設醫院 🚽 🧧 |
|---------------------------------------------------|--------------------------------------------------------------------|-----------------------------------------|-------------|-------------------------|----------------|-------------|-----------------|----------------------------------------|-------------------|
|                                                   | 通報單位資料♥                                                            |                                         |             |                         | 個案資料           | 個案資料❷ +∈    |                 | 通南                                     | B疾病資料♥            |
|                                                   | 通報疾病資料<br>選擇疾病<br>通報疾病:傷寒、副傷寒                                      |                                         |             |                         |                |             | 1. <sup>*</sup> | 號欄位為必填欄位                               |                   |
|                                                   | 相關日期                                                               |                                         |             |                         | Ь              |             | Ζ. Υ            | ~~~~~~~~~~~~~~~~~~~~~~~~~~~~~~~~~~~~~~ | 供荷叽叽              |
|                                                   | 發病日期*                                                              |                                         | 〇 無         | 發病日 🚯                   | 20             | 診斷日期*       |                 | 報告日期                                   | ]* ()             |
|                                                   | 民國110/0                                                            | 4/01                                    |             |                         |                | 民國110/04/02 |                 | 民國11                                   | 10/04/22          |
|                                                   | 衛生局收到日                                                             | 3 *                                     |             |                         |                |             |                 |                                        |                   |
|                                                   | 民國110/0                                                            | 4/22                                    |             |                         |                |             |                 |                                        |                   |
|                                                   | 臨床症狀<br>有無症狀*◎ 有 ○ 無<br>主要症狀*<br>□相對性心跳過慢 ☑便秘 ☑腹瀉 □腸違<br>其他症狀 輸入內容 |                                         | 夏瀉 □陽道淋巴組織೫ | 房變 ───胂臟腫大              | □皮疹/紅疹/出疹 □    | 頭痛 □身體不適    | □持續性發燒 □        | 厭食                                     |                   |
|                                                   | 職業*                                                                |                                         |             | 詳細職                     | <b>线業身分說</b> 明 |             |                 |                                        |                   |
|                                                   | 廚師                                                                 |                                         |             | <ul> <li>輸入內</li> </ul> | 8              |             |                 |                                        |                   |
|                                                   | 旅遊史*〇<br>接觸史<br>動物接觸史<br>□ 與確定/1                                   | 有 <b>○</b> 無<br>○ 有 ○ 無<br>極可能/可能病例曾有接触 | 屬或暴露共同感染源   |                         |                |             |                 |                                        |                   |
|                                                   | □ 具血體液                                                             | 友接觸                                     |             |                         |                |             |                 |                                        |                   |

### 資料填寫完畢後之操作說明

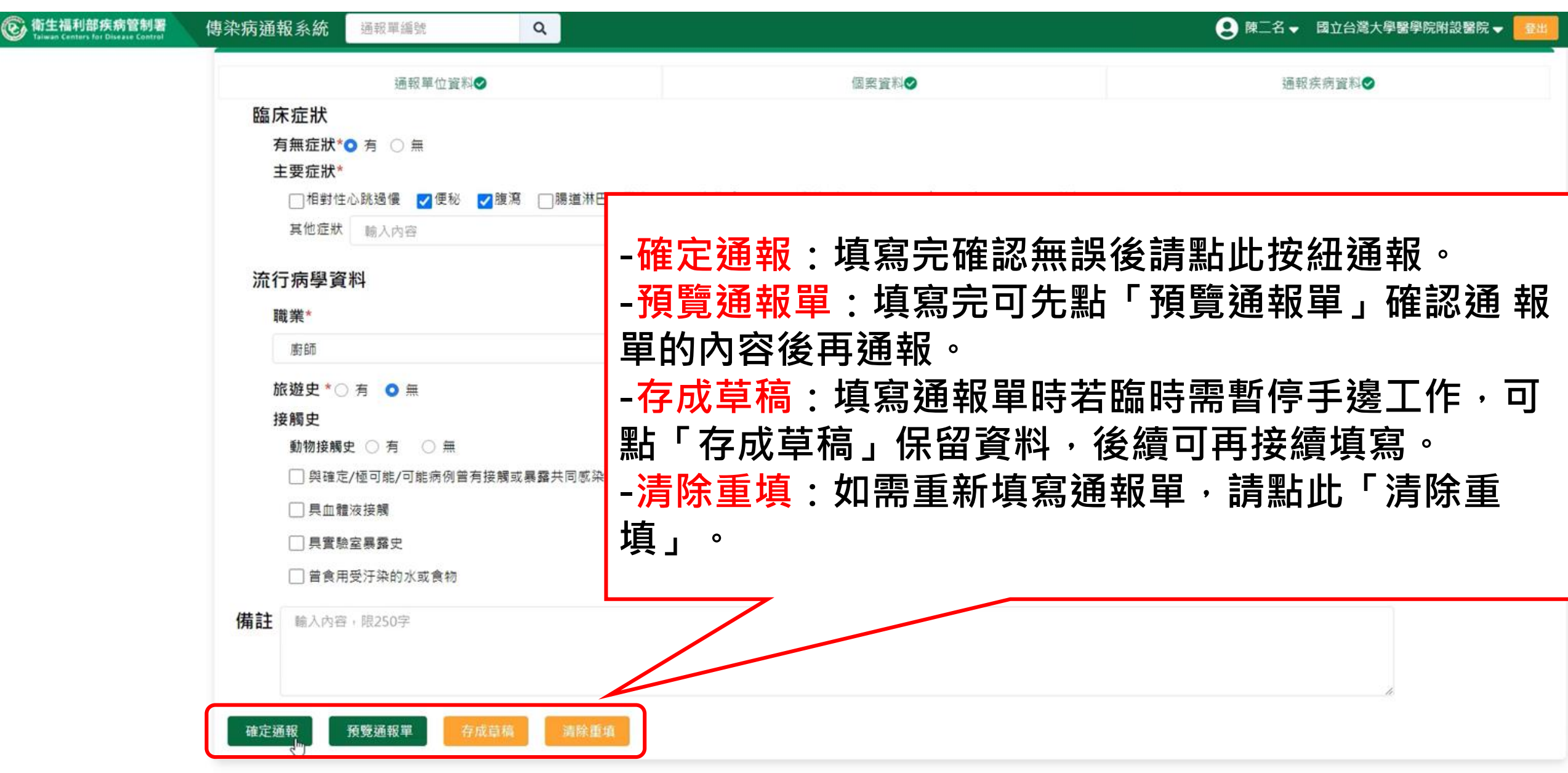

## 預覽通報單

| 衛生福利部疾病管制署 Taiwan Centers for Disease Control | 傳染病通報系統 通報單編號 Q                        |   |                     | 👤 陳二名 🗸 國立台灣大學醫學院附設醫院 🚽 | 登出 |
|-----------------------------------------------|----------------------------------------|---|---------------------|-------------------------|----|
| ▲ 首頁                                          | <b>預覽通報單</b> 0 尚未完成通報,請確認資料正確後再點選確定通報。 |   |                     |                         |    |
| 法定傳染病                                         |                                        |   |                     |                         |    |
| 新增通報單                                         | 通報單位資料                                 |   |                     |                         |    |
| 草稿                                            | 通報單位名稱:國立台灣大學醫學院附設醫院                   |   | 通報單位地址:中山南路7號,常德街1號 |                         |    |
| 通報單查詢管理                                       | 通報單登錄者姓名:陳二名                           |   | 通報者聯絡電話:0912345678  |                         |    |
| 異動紀錄                                          | 診斷醫師:醫師1                               |   |                     |                         |    |
| 其他相關功能                                        | 個案資料                                   |   |                     |                         |    |
| 系統公告                                          | 身分證統一編號/外來人口之居留證統一證號、護照號碼:A00000003    |   |                     |                         |    |
| 問題反映表單                                        | 個案姓名:個案3                               |   | 姓名羅馬拼音:             |                         |    |
| 於 2021/4/22 13:12:00 登入                       | 出生日期:民國93年4月22日                        |   | 性別:女                |                         |    |
| 前次於 2021/4/22 12:04:00 登入                     | 國籍:非本國籍                                |   | 非本國籍居民身份:           |                         |    |
|                                               | 手機:0911                                |   | 聯絡電話(公司或個人住家):無     |                         |    |
|                                               | 居住地址:台北市中正區螢雪里Address                  | 2 |                     |                         |    |
|                                               | 人口密集機構:                                |   |                     |                         |    |
|                                               | 婚姻狀況:                                  |   |                     |                         |    |
|                                               | 病患動向:                                  |   |                     |                         |    |
|                                               | 個案是否死亡:否                               |   | 死亡日期:               |                         |    |
|                                               | 死亡原因                                   |   |                     |                         |    |
|                                               | 甲:                                     |   | 乙:                  |                         |    |
|                                               | 丙:                                     |   | Т:                  |                         |    |
|                                               |                                        |   |                     |                         |    |

### 存成草稿

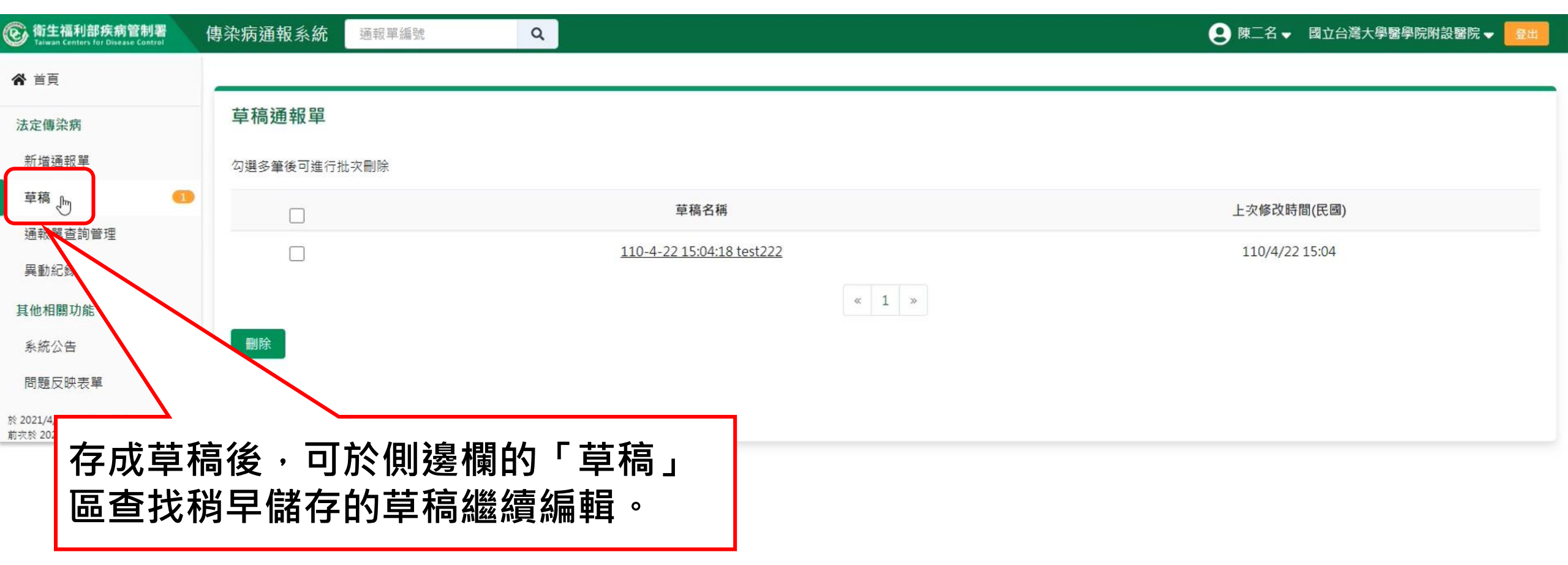

## 第五步:完成通報

| 衛生福利部疾病管制署<br>Taiwan Centers for Disease Control                     | 傳染病通報系統 1100100010932 <b>9</b> 00 | ● 陳二名 	 國立台灣大學醫學院附設醫院 	 量出                                                                                                    |
|----------------------------------------------------------------------|-----------------------------------|----------------------------------------------------------------------------------------------------|
| <b>谷</b> 首頁                                                          | 法定傳染病個案通報完成                       | -<br>確定通報後,系統會將一個疾病自動產生一個通報單號,                                                                                                    |
| 法定傳染病<br>新增通報單                                                       | 通報單號: <u>1100100010932</u>        | 同時通報多種疾病,也會產出多個通報單號,                                                                                                    |
| 草稿<br>通報單查詢管理                                                        | 通報單位資料<br>通報單位名稱:國 醫學院附設醫院        | 通報完後系統帝出此通報完成員。<br><sup>通報單位地址:中山南路7號,常德街1號</sup>                                                                                                    |
| 異動紀錄<br>其他相關功能                                                       | 通報單登錄者姓-<br>診斷醫師:醫師               | 通報者聯絡電話:0912345678                                                                                                    |
| 系統公告                                                                 | 若想查看完整通報單                         | 資料<br>地方地方連結。                                                                                                    |
| 1日281200742年<br>於 2021/4/22 13:12:00 登人<br>前衣於 2021/4/22 12:04:00 登入 |                                   | 山る快迷建結。<br>設治・<br>と、                                                                                                    |
|                                                                      | 複製通報單號後貼在                         | 查詢框快速查詢。<br>acconstance (Constance) = Acconstance (Constance) = Acconstance (Constance) = Acconstance) = Acconstance (Constance) = Acconstance (Constance) = Acconstance (Constance) = Acco |
|                                                                      | 居住地址:台北市中正區螢雪里Address<br>人口密集機構:  |                                                                                                    |
|                                                                      | 婚姻狀況:<br>病患動向:                    |                                                                                                    |
|                                                                      | 個案是否死亡:否<br>死亡原因                  | 死亡日期:                                                                                                    |
|                                                                      | 甲: 丙:                             | Z:<br>T:                                                                                                    |
|                                                                      |                                   |                                                                                                    |

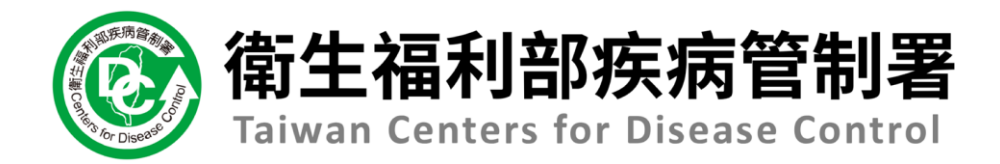

# NIDRS系統 (醫療院所)操作手冊

# 3.1通報單功能項目及路徑說明

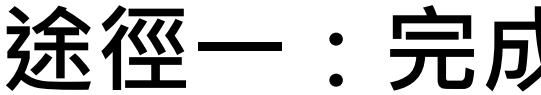

途徑一:完成通報個案當下

| ⑥ 衛生福利部疾病管制署<br>Taiwan Centers for Disease Control | 傳染病通報系統 通報單編號 Q                           | ● 陳二名 	 國立台灣大學醫學院附設醫院 	 量出  |
|----------------------------------------------------|-------------------------------------------|-----------------------------|
| <b>谷</b> 首頁                                        | 注定傅边病個家通報完成                               |                             |
| 法定傳染病                                              | "公足                                       |                             |
| 新增通報單                                              | 通報單號: <u>1100100010941</u> 0 傷寒 <u>收合</u> |                             |
| 草稿                                                 | 通報單位資料                                    |                             |
| 通報單查詢管理                                            | 通報單位名稱:國立台灣大學醫學院附設醫院                      | 通報單位地址:中山南路7號,常德街1號         |
| 異動紀錄                                               | 通報單登錄者姓名:陳二名                              | 通報者聯絡電話:0912345678          |
| 其他相關功能                                             | 診斷醫師:醫師1                                  |                             |
| 系統公告                                               | 個案資料                                      |                             |
| 問題反映表單                                             | 身分證統一編號/外來人口之居留證統一證號、護照                   | 號碼:A00000005                |
| 於 2021/4/22 13:12:00 登 λ                           | 個案姓名:個案5                                  | 姓名羅馬拼音:                     |
| 前灾於 2021/4/22 12:04:00 登入                          | 出生日期:民國45年4月12日                           | 性別:女                        |
|                                                    | 國籍:非本國籍                                   |                             |
|                                                    | 相關日期                                      |                             |
|                                                    | 發病日期: 民國110年4月1日                          | 完成貝卜万月:薇麗迗顯、笪有/上傳病例、        |
|                                                    | 衛生局收到日: 民國110年4月22日                       | <b>客彩增修及列印4個按鈕,協助你立即接續接</b> |
|                                                    | 臨床症狀                                      |                             |
|                                                    | 月無征祆:月(腹湯)                                | 相關工作。                       |
|                                                    | <u> </u>                                  | 法查,VDN 答送了担供检测光验力处。         |
|                                                    | 職業:畜牧業人員                                  | 注息:VPIN官迫个症洪微痘还微功呢。         |
|                                                    | 旅遊史:無                                     |                             |
|                                                    | 接觸史:                                      |                             |
|                                                    | 動物接觸史:                                    |                             |
|                                                    | 備註:                                       |                             |
|                                                    |                                           |                             |

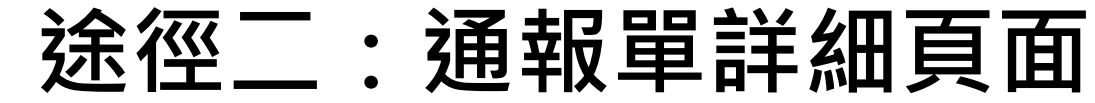

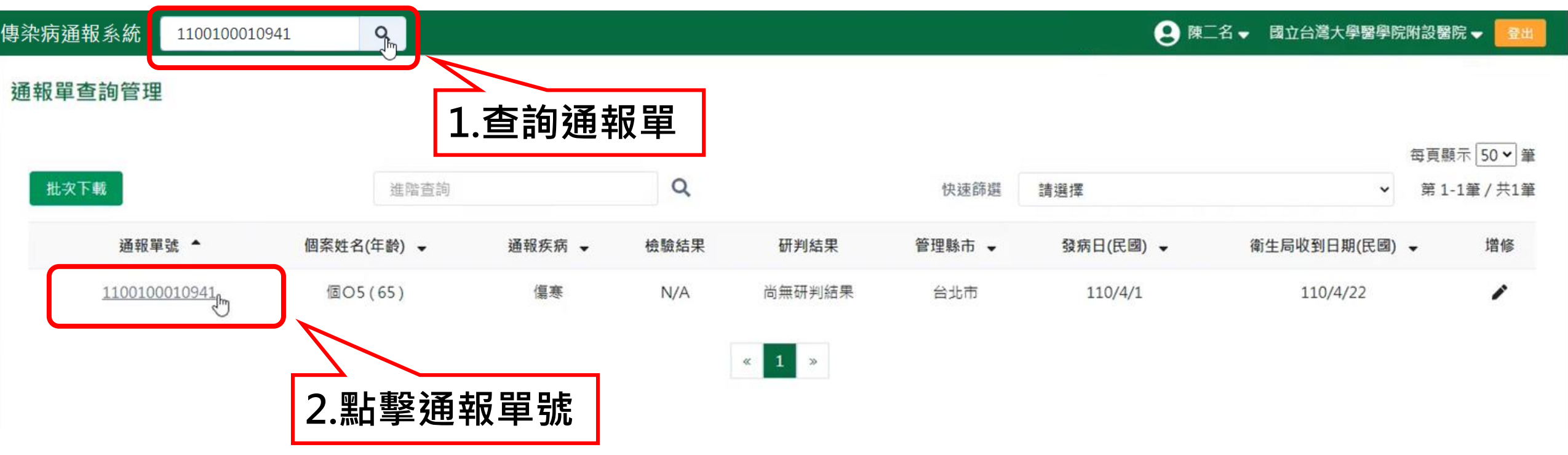

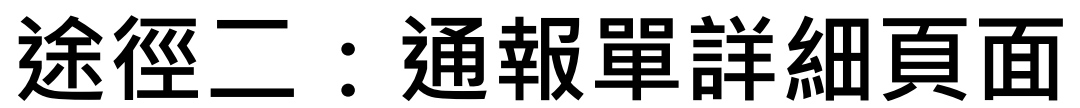

| ⑥ 衛生福利部疾病管制署<br>Taiwan Centers for Disease Control                                                                                      | 傳染病通報系統 <sup>通報單編號</sup> Q                                                                                                   | ● 陳二名 	 國立台灣大學醫學院附設醫院 	 量出                                                                    |
|----------------------------------------------------------------------------------------------------|----------------------------------------------------------------------------------------------------|-----------------------------------------------------------------------------------------------|
| ★ 首頁<br>法定傳染病<br>新增通報單                                                                                                    | 傷寒<br>通報單編號:1100100010941<br><sup>通報單位資料</sup> 個案資料                                                                          | 通報110/4/22     送驗     檢驗結果     研判       通報疾病資料     檢驗資料     相關通報單     接觸者送驗資料     研判結果        |
| 草稿<br>通報單查詢管理<br>異動紀錄<br><b>其他相關功能</b><br>系統公告<br>問題反映表單<br><sup>於 2021/4/22 13:12:00 登入<br/><sub>前衣於</sub> 2021/4/22 12:04:00 登入</sup> | 通報單位名稱:國立台灣大學醫學院附設醫院<br>通報單登錄者姓名:陳二名<br>診斷醫師:醫師1<br>個案資料<br>身分證統一編號/外來人口之居留證統一證號、書<br>個案姓名:個案5<br>出生日期:民國45年4月12日<br>國籍:非本國籍 | 3.所有單位都有之功能:資料增修、<br>增加/取消通報、查看/上傳病歷、列<br>印、異動紀錄等6項基本功能<br>衛生單位多增加轉介、轉案2項功能<br>衛生局及疾管署再增研判的功能 |
| <ul> <li>(1) (2) (3) (3) (3)</li> </ul>                                                                                                 | 手機:0933<br>居住地址:台北市中正區忠勤里Address<br>人口密集機構:<br>婚姻狀況:<br>病患動向:<br>個案是否死亡:否<br>死亡原因                                            | 聯絡電話(公司或個人住家):無<br>増加/取消通報                                                                    |

## 途徑三:資料增修捷徑

| ⑥ 衛生福利部疾病管制署<br>Taiwan Centers for Disease Control   | 傳染病通報系統           | 通報單編號            | Q          |              |      |         |                    | \rm 9 陳二名 | ▼ 國立台灣大學醫學院附 | 設醫院 🚽 🔮                            |
|------------------------------------------------------|-------------------|------------------|------------|--------------|------|---------|--------------------|-----------|--------------|------------------------------------|
| ★ 首頁                                                 | 通報單查詢管理           |                  |            |              |      |         |                    |           |              |                                    |
| 法定傳染病                                                |                   |                  |            |              |      |         |                    |           | -            |                                    |
| 新增通報單                                                | 批次下載              |                  | 進階查詢       | Q            |      | 快返      | <sup>主篩選</sup> 請選擇 |           | · 第1         | ≠頁顧示[ <u>50♥</u> ]筆<br>1-50筆/共126筆 |
| 草稿                                                   | 通報單劉              | έ. ▲             | 個案姓名(年齡) ▼ | 通報疾病 ↓       | 檢驗結果 | 研判結果    | 管理縣市 🗸             | 發病日(民國) ▼ | 衛生局收到日期(民國)  | ▼ 増修                               |
| 通報單查詢管理<br>異動紀錄                                      | 11001000          | 10941            | 個〇5(65)    | 傷寒           | N/A  | 尚無研判結果  | 台北市                | 110/4/1   | 110/4/22     | 1                                  |
| 其他相關功能                                               | <b>1 ∞⊢</b> ;88 Γ | ·공 보다            | 」<br>四本的   | Ħ            | N/A  | 尚無研判結果  | 台北市                | 110/4/1   | 110/4/22     | 11                                 |
| 系統公告                                                 | 上.                | )<br>一<br>世<br>判 | 甲宣词官及      | ¥ 」          | N/A  | 尚無研判結果  | 台北市                |           |              |                                    |
| 問題反映表單                                               | 11001000          | 10920            | 個01(13)    | 傷寒           | N/A  | 尚無研判結果  | 台北市                | 2.粘選      | 「瑁修」預        | 安鈕                                 |
| 於 2021/4/22 13:12:00 登入<br>前衣於 2021/4/22 12:04:00 登入 | 11001000          | 10912            | 莊O試(16)    | 傷寒           | N/A  | 尚無研判結果  | 台北市                | 110/4/1   | 110/4/22     | 1                                  |
|                                                      | 11001000          | 10905            | 1(0)       | 立百病毒感染症      | N/A  | 尚無研判結果  | 花蓮縣                | N/A       | 110/4/22     | 1                                  |
|                                                      | 11001000          | 10878            | 林〇(29)     | 新型A型流感       | 檢驗中  | 尚無研判結果  | 新北市                | 110/4/1   | 110/4/1      | 1                                  |
|                                                      | 11001000          | 10877            | 林〇(29)     | 嚴重特殊傳染性肺炎    | 檢驗中  | 尚無研判結果  | 新北市                | 110/4/1   | 110/4/1      | 1                                  |
|                                                      | 11001000          | 10876            | 林〇(29)     | 拉薩熱          | 檢驗中  | 尚無研判結果  | 新北市                | 110/4/1   | 110/4/1      | 1                                  |
|                                                      | 11001000          | 10875            | 林〇(29)     | 嚴重急性呼吸道症候群   | 檢驗中  | 尚無研判結果  | 新北市                | 110/4/1   | 110/4/1      | 1                                  |
|                                                      | 11001000          | 10866            | 林〇(59)     | 副傷寒          | 檢驗中  | 尚無研判結果  | 台北市                | 110/3/9   | 110/3/12     | 1                                  |
|                                                      | 11001000          | 10865            | 林〇(59)     | 傷寒           | 檢驗中  | 尚無研判結果  | 台北市                | 110/3/9   | 110/3/12     | 1                                  |
|                                                      | 11001000          | 10864            | 林〇琴(54)    | 疑似新冠病毒感染送驗入口 | 檢驗中  | 尚無研判結果  | 新北市                | N/A       | 110/4/9      | 1                                  |
|                                                      | 11001000          | 10741            | 劉〇賓(16)    | 傷寒           | 陰性   | 不符合疾病分類 | 台北市                | 110/4/1   | 110/4/21     | 1                                  |

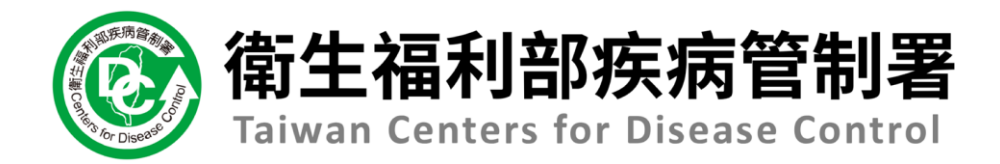

# NIDRS系統 (醫療院所)操作手冊

## 3.2查看通報單及檢驗資料

## 注意!

## NIDRS 是以單位權限開放查閱資料 使用健保VPN網域進入通報系統者,僅可查詢個人通報資料 ※VPN管道不提供檢體送驗功能。

## 方法一:查看通報單(進階查詢)

| ⑥ 衛生福利部疾病管制署<br>Taiwan Centers for Disease Control | 傳染病通報系統   | 通報單編號          | Q           |               |            |                |        | <b>9</b> 陳二名, | ■ 國立台灣大學醫學院附設醫 | 院 👻 🛛 🗟出  |
|----------------------------------------------------|-----------|----------------|-------------|---------------|------------|----------------|--------|---------------|----------------|-----------|
| <b>谷</b> 首頁                                        | 通報單查詢管理   |                |             | 系統會自動体        | 衣使用        | 者疾病            | 與地區    | 權限・           | I              |           |
| 法定傳染病                                              |           |                |             | <u>預先篩選出。</u> | <b>丘2週</b> | <b>入</b> 可 檢 礼 | 記的通    | 報單於列          | 表中。            | □元 50 ¥ 等 |
| 新增通報單                                              | 批次下載      |                | 進階查詢        | ٩             |            | 快速             | 篩選 請選擇 |               | ✓ 第1-501       | 筆/共128筆   |
| 草稿<br>诵報單查詢管理                                      | 通報單號      | <del>е</del> л | 個案姓名(年齡) ↓  | ▲ 通報疾病 →      | 檢驗結果       | 研判結果           | 管理縣市 🖌 | 發病日(民國) ▼     | 衛生局收到日期(民國) 👻  | 增修        |
| 里動紀錄                                               | 11001000  | 10943          | d000000h(0) | 副傷寒           | VA         | 尚無研判結果         | 雲林縣    | 110/4/22      | 110/4/22       | 1         |
| 甘仙相關功能                                             | 11001000  | 10942          | d000000h(0) | (# 2.黑占え      | 選「祖        | ≧階搜尋           |        | 110/4/22      | 110/4/22       | 1         |
| 其他相關功能<br>系统公告 <b>1</b> 四                          | - 泥 「 汤 去 | 2.品本           | 治答理         | ** 休昭         | 也一个        | 这份本站           |        | 110/4/1       | 110/4/22       | 1         |
| 問題反映表單                                             | 1迭        | 以中亘            | 前官庄」        |               | ᅨ크ᄹ        |                |        | 110/4/1       | 110/4/22       | 1         |
| 於 2021/4/22 13:12:00 登入                            | 11001000  | 10932          | 個〇3(17)     | 傷寒            | N/A        | 尚無研判結果         | 台北市    | 110/4/1       | 110/4/22       | 1         |
| <u> 前</u>                                          |           | 10920          | 個01(13)     | 傷寒            | N/A        | 尚無研判結果         | 台北市    | 110/4/1       | 110/4/22       | 1         |
|                                                    | 11001000  | 10912          | 莊〇試(16)     | 傷寒            | N/A        | 尚無研判結果         | 台北市    | 110/4/1       | 110/4/22       | 1         |
|                                                    | 11001000  | 10905          | 1(0)        | 立百病毒感染症       | N/A        | 尚無研判結果         | 花蓮縣    | N/A           | 110/4/22       | 1         |
|                                                    | 11001000  | 10878          | 林〇(29)      | 新型A型流感        | 檢驗中        | 尚無研判結果         | 新北市    | 110/4/1       | 110/4/1        | 1         |
|                                                    | 11001000  | 10877          | 林〇(29)      | 嚴重特殊傳染性肺炎     | 檢驗中        | 尚無研判結果         | 新北市    | 110/4/1       | 110/4/1        | 1         |
|                                                    | 11001000  | 10876          | 林〇(29)      | 拉薩熱           | 檢驗中        | 尚無研判結果         | 新北市    | 110/4/1       | 110/4/1        | 1         |
|                                                    | 11001000  | 10875          | 林O (29)     | 嚴重急性呼吸道症候群    | 檢驗中        | 尚無研判結果         | 新北市    | 110/4/1       | 110/4/1        | 1         |
|                                                    | 11001000  | 10866          | 林O (59)     | 副傷寒           | 檢驗中        | 尚無研判結果         | 台北市    | 110/3/9       | 110/3/12       | 1         |
|                                                    | 11001000  | 10865          | 林〇(59)      | 傷寒            | 檢驗中        | 尚無研判結果         | 台北市    | 110/3/9       | 110/3/12       | 1         |

## 方法一:查看通報單(進階查詢)

|    |                            | 5<br>t                             | 3.可依照個案資訊、疾病、日期(限1個月區間)、<br>地點、研判結果等其他篩選條件來查找通報單 |
|----|----------------------------|------------------------------------|--------------------------------------------------|
| 通報 | 躍查詢管理                      |                                    |                                                  |
| 6  | 依個案資訊查詢<br><sup>通報單號</sup> | 個案ID                               | 個案姓名                                             |
|    | 輸入內容                       | 輸入內容                               | 輸入內容                                             |
| 0  | 依其他條件查詢                    |                                    |                                                  |
|    | 日期                         | ○ 發病日期 ○ 診斷日期 ● 報告日期 ○ 衛生局收到日期     | 期 民國 110/01/22 至 民國 110/04/22                    |
|    | 地點                         | ✔ 通報醫院管理縣市(通報地) ✔ 管理縣市(居住地) ✔ 轉介縣市 | 選擇縣市                                             |
|    | 通報疾病                       | 選擇疾病                               |                                                  |
|    | 其他條件                       | 檢驗結果                               | <ul> <li>✓ 研判結果 ✓ 通報來源</li> </ul>                |
|    |                            | 性別                                 | ✓ 旅遊史 ✓ NS1快篩結果 ✓                                |
|    | 通報單位名稱                     | 輸入內容                               | Q. 査詢                                            |
|    | ■ 清空當前條件                   |                                    |                                                  |

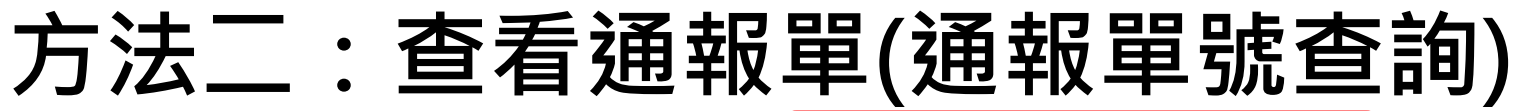

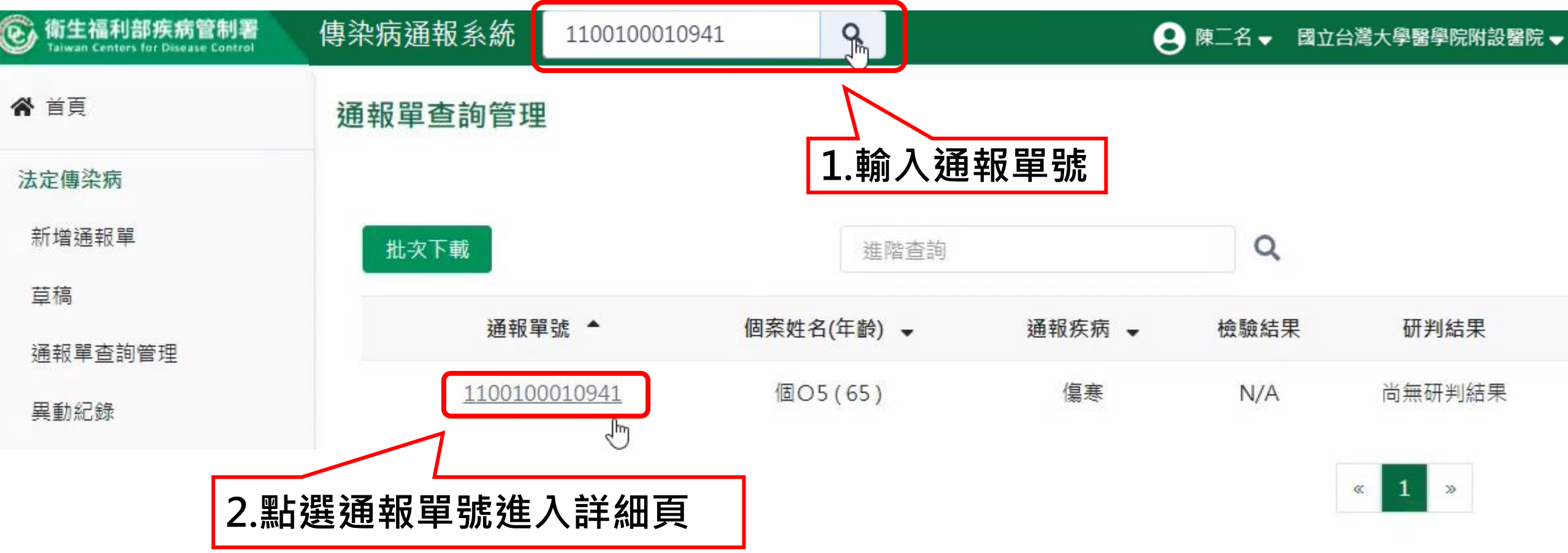

## 通報單詳細頁 介面說明

| ③<br>衛生福利部疾病管制署<br>Taiwan Centers for Disease Control       | 傳染病通報系統 <sub>通報單編號</sub> Q                                                                       |                                                 | 😫 陳二名 🗸 國立台灣大學醫學院附設醫院 🖌 🔂 😫                  |
|-------------------------------------------------------------|--------------------------------------------------------------------------------------------------|-------------------------------------------------|----------------------------------------------|
| 異動紀錄<br>其他相關功能<br>系統公告<br>問題反映表單<br>№ 2021/4/22 13:12:00 登入 | <b>傷寒</b><br>通報單編號:1100100010941<br><sup>通報單位資料</sup> 個案資料 通報疾病資料<br>個案資料                        | <b>通報 110/4/22</b> 送驗<br>檢驗資料 相關通報單             | <b>檢驗結果 研判</b><br>接觸 資料 研判結果                 |
| 前灾於 2021/4/22 12:04:00 登入                                   | <sup>身分證統-編號</sup><br>留證統-證號、護照號碼: A00000005<br>「要##名<br>【段落標籤】<br>可快速找到您要查找的通報段<br>落內容,檢視通報單內容。 | 姓名羅馬拼音:<br>性別:女<br>非本國籍居民身份:<br>聯絡電話(公司或個人住家):無 | 【通報單進度】<br>綠色:已完成的階段和<br>完成的日期<br>灰色:未完成的階段。 |
|                                                             | 人口密集機構:                                                                                          |                                                 |                                              |
|                                                             | 婚姻狀況:<br>病患動向:                                                                                   |                                                 |                                              |
|                                                             | 個案是否死亡: 否                                                                                        | 死亡日期:                                           |                                              |
|                                                             | 死亡原因                                                                                             |                                                 | ľ                                            |
|                                                             | 甲:                                                                                               | Z :                                             | ×                                            |
|                                                             | 丙:                                                                                               | 丁:                                              | Ê                                            |
|                                                             | 衛福部死亡通報系統資料 0                                                                                    |                                                 | 8                                            |
|                                                             | 死亡日期:                                                                                            |                                                 | 0                                            |
|                                                             | 死亡原因                                                                                             |                                                 | C                                            |

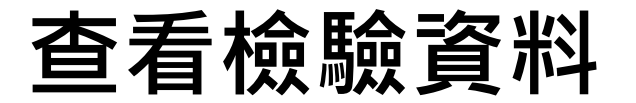

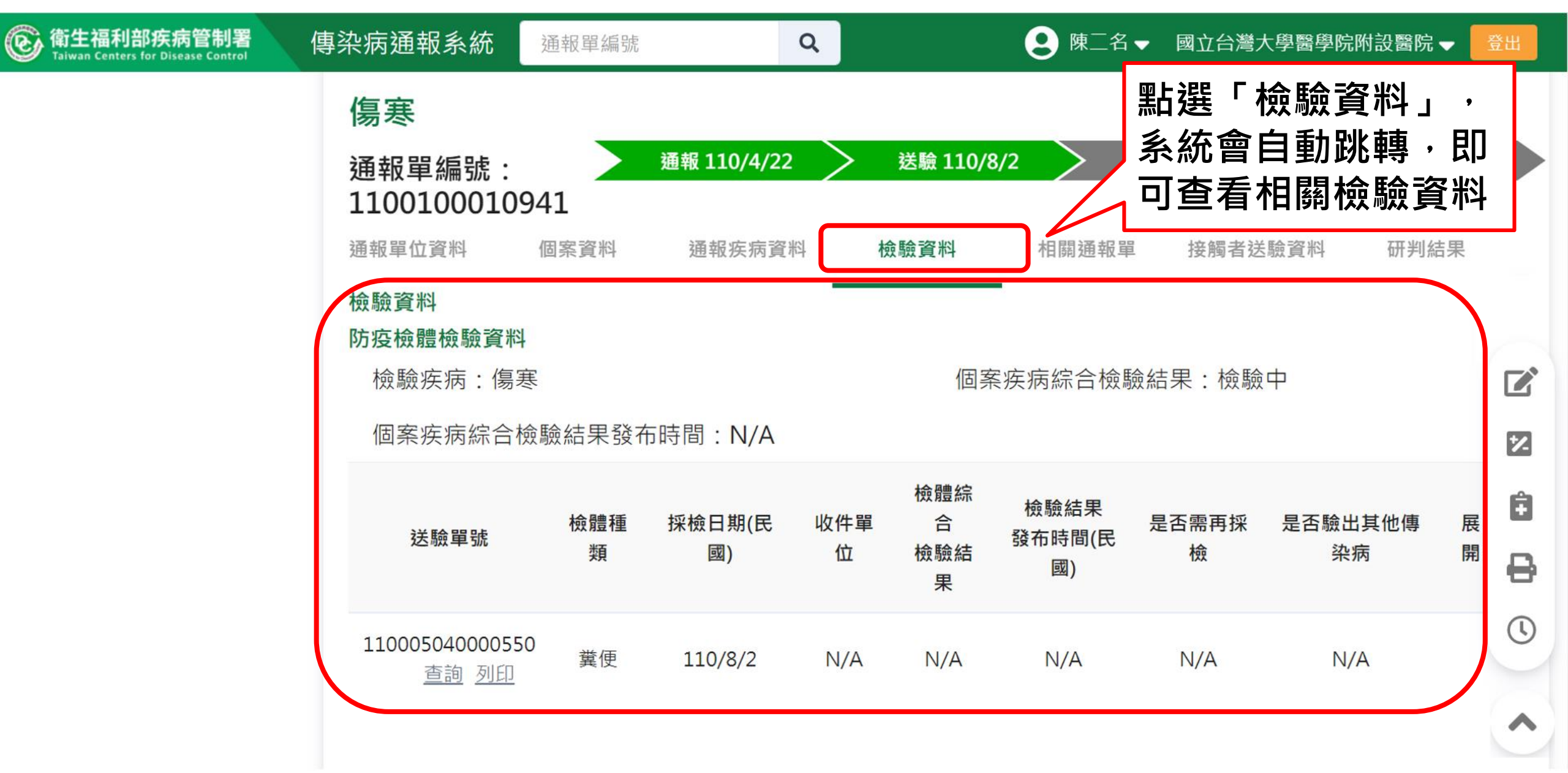

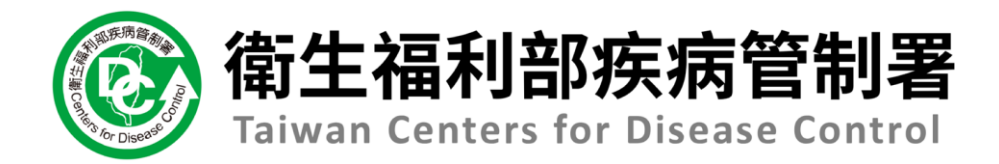

# NIDRS系統 (醫療院所)操作手冊

## 4.2通報單資料增修

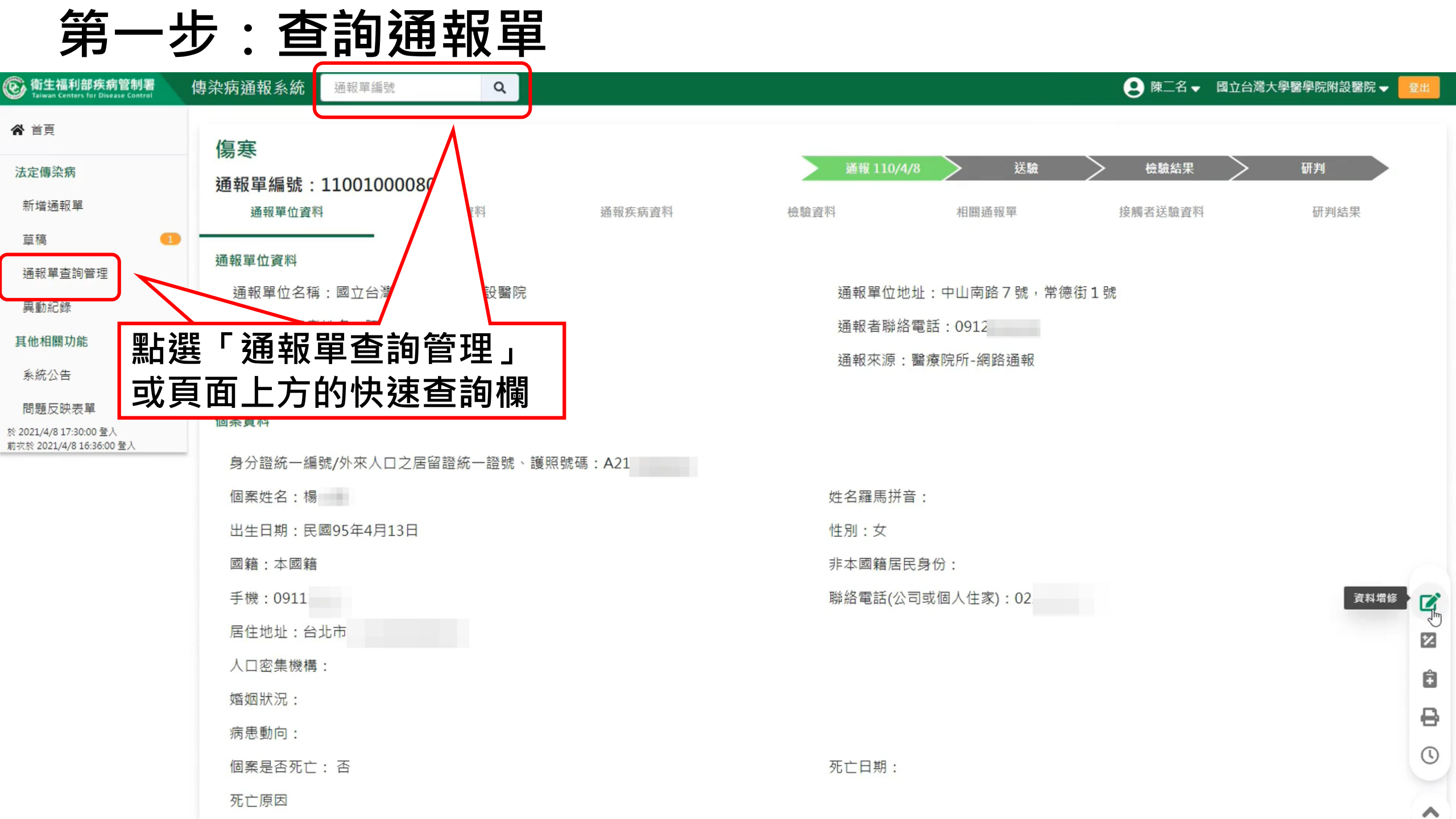

### 第二步:點選「資料增修」按鈕

| log 衛生福利部疾病管制署<br>Taiwan Centers for Disease Control | 傳染病通報系統 <sup>通報單編號</sup> Q    | ● 陳二名 → 國立台灣大學醫學院                | 3附設醫院 ▼ 🔂 🗟 🗄 |
|------------------------------------------------------|-------------------------------|----------------------------------|---------------|
| ★ 首頁                                                 | 傷寒                            |                                  | _             |
| 法定傳染病                                                | 通報單編號:110010008062            | ▶ 通報 110/4/8 		 送驗 		 檢驗結果 		 研判 |               |
| 新增通報單                                                | <b>通報單位資料</b> 個案資料 通報疾病資料     | 檢驗資料 相關通報單 接觸者送驗資料 研             | 判結果           |
| 草稿 🚺                                                 | 通報單位資料                        |                                  |               |
| 通報單查詢管理<br>異動紀錄                                      | 通報單位名稱:國立台灣大學醫學院附設醫院          | 通報單位地址:中山南路7號,常德街1號              |               |
| 其動物                                                  | 通報單登錄者姓名:陳三名                  | 通報者聯絡電話:0912                     |               |
| <u>其他相關功能</u><br>系統公告                                | 診斷醫師:楊                        | 通報來源:醫療院所-網路通報                   |               |
| 問題反映表單<br>於 2021/4/8 17:30:00 登入                     | 個案資料                          |                                  |               |
| 前灾於 2021/4/8 16:36:00 登入                             | 身分證統一編號/外來人口之居留證統一證號、護照號碼:A21 |                                  |               |
|                                                      | 個案姓名:楊                        |                                  | ¢П            |
|                                                      | 出生日期:民國95年4月13日               | <sub>性別:女</sub>                  | ΨП            |
|                                                      | 國籍:本國籍                        | 非本國籍居民身份:                        | 7             |
|                                                      | 手機:0911                       | 聯絡電話(公司或個人住家):02                 | 資料增修          |
|                                                      | 居住地址:台北市                      |                                  | 2             |
|                                                      | 人口密集機構:                       |                                  | Ê             |
|                                                      | 婚姻狀況:                         |                                  | D<br>D        |
|                                                      | 病患動向:                         |                                  | 8             |
|                                                      | 個案是否死亡: 否                     | 死亡日期:                            | C             |
|                                                      | 死亡原因                          |                                  | ~             |

### 第三步:填寫相關資料

| 通報單位資料♥                                  | 個案資 | 料♥               | 通報疾病資料◆ |  |  |
|------------------------------------------|-----|------------------|---------|--|--|
| 通報單增修:1100100008062<br>通報單位資料<br>通報單位名稱* |     | <b>通報單位</b> 地址 * |         |  |  |
| 國立台灣大學醫學院附設醫院                            |     | 中山南路7號,常德街1號     |         |  |  |
| 通報單登錄者姓名 *                               |     | 通報者聯絡電話 *        |         |  |  |
| 陳二名                                      |     | 0912             |         |  |  |
| 診斷醫師 *                                   |     |                  |         |  |  |

### 個案資料

楊

| A21            |            |             |
|----------------|------------|-------------|
| 性別             | 出生日期 * ()  | 國籍          |
| ○ 男 🧿 女 ○ 第三性別 | 民國95/04/13 | ● 本國籍  非本國籍 |
| 非本國籍居民身份       |            |             |
| 請選擇            |            |             |

| 個案姓名 * 🚯   |   | 姓名羅馬拼音 |  |  |  |
|------------|---|--------|--|--|--|
| 楊          |   | 輸入內容   |  |  |  |
| 國家 🚯       |   | 其他國家   |  |  |  |
| 請輸入中文或英文代碼 | ~ | 輸入內容   |  |  |  |
|            |   |        |  |  |  |

#### 非本國籍居民身份說明

輸入內容

#### 聯絡電話(公司或個人住家)\*

02

#### + 新增一筆手機號碼

0911

#### + 新增一筆聯絡電話

### 第四步:確認資料增修

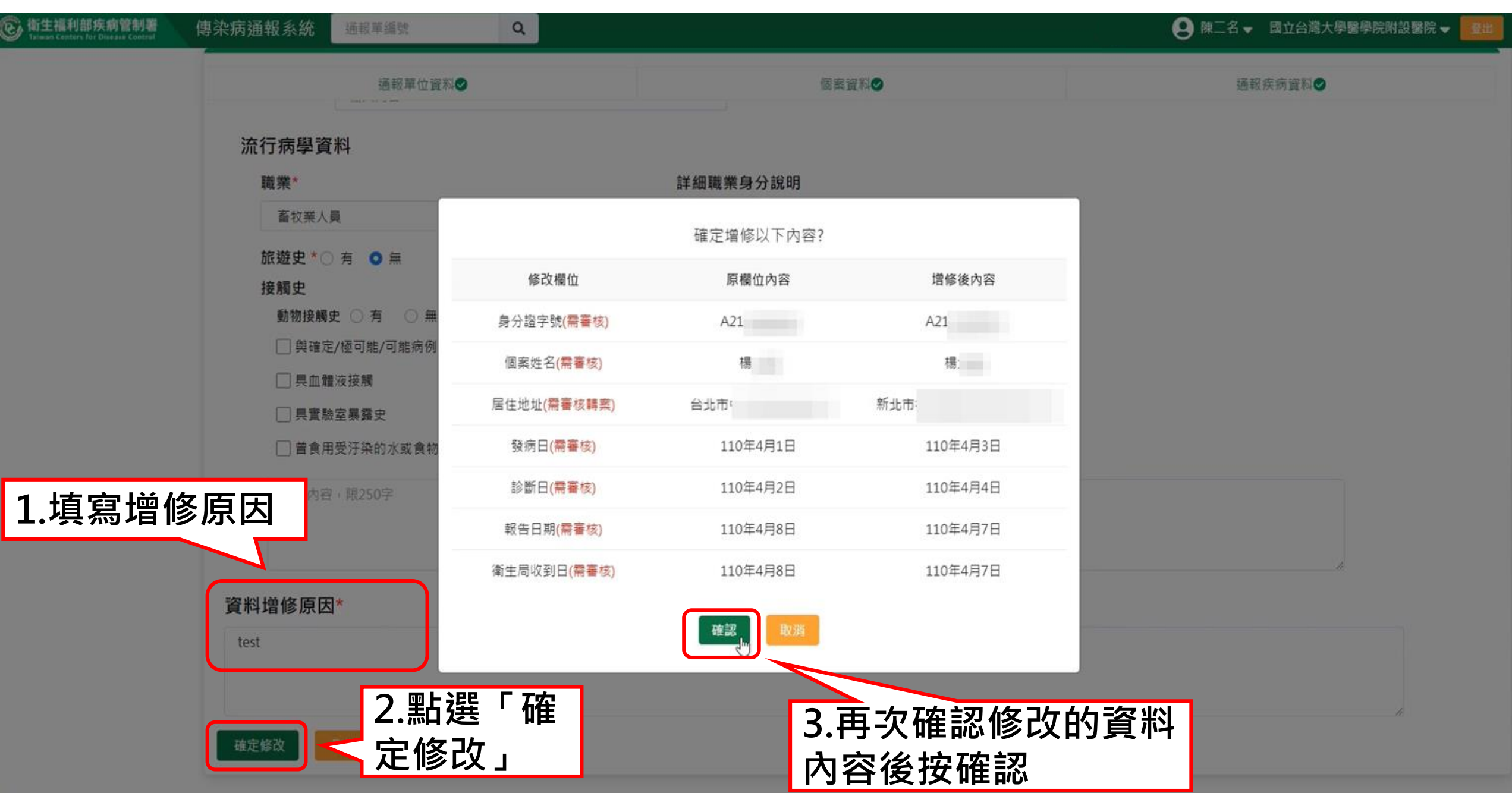

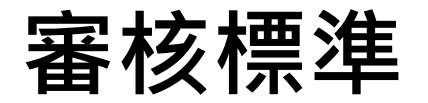

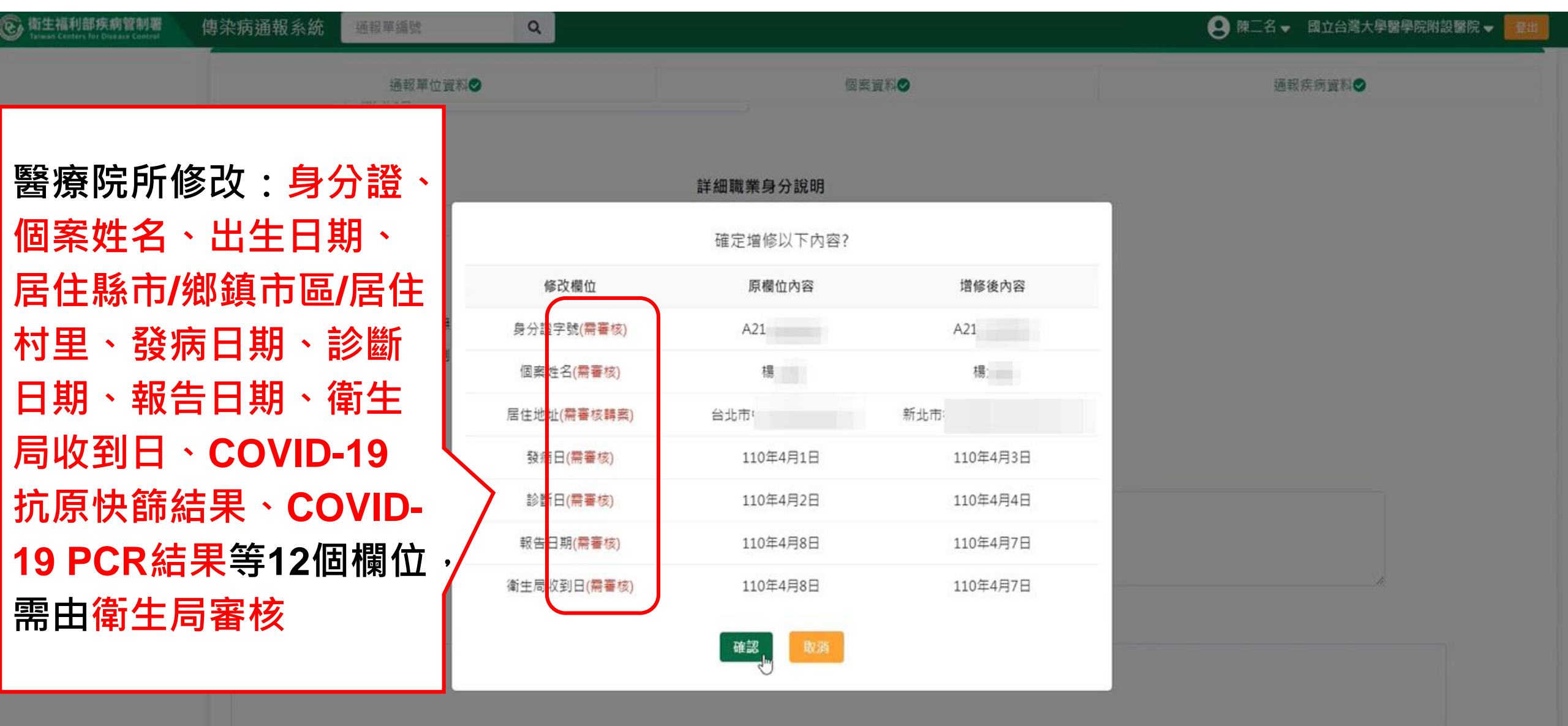

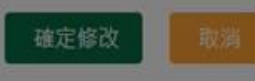

## 審核中通報單

|   | 傷寒<br>通報單編號:1100100008 | 8062                          | NZ +12 +111/2 M                   | 通報 110/4/8                   | 送驗           | 檢驗結果 研判            |           |
|---|------------------------|-------------------------------|-----------------------------------|------------------------------|--------------|--------------------|-----------|
|   | <sup>通報単位資料</sup>      | <sup>個柔真科</sup><br>立台灣大學醫學院附設 | <sup>迪報疾病資料</sup><br>醫院陳二名申請·由台北市 | <sup>微皺資料</sup><br>i政府衛生局審核中 | 審核中的<br>文字提醒 | 通報單畫面上方<br>審核中,且通報 | ī會有<br>译文 |
| 3 | 通報單位資料                 |                               |                                   |                              | 子主現灰         | 巴                  |           |
|   | 通報單位名稱:國立台灣大學          | 醫學院附設醫院                       |                                   | 通報單位地址:                      | :中山南路7號,常德   |                    |           |
|   | 通報單登錄者姓名:陳二名           |                               |                                   | 通報者聯絡電調                      | 話:0912:      |                    |           |
|   | 診斷醫師:楊                 |                               |                                   | 通報來源:醫療                      | 寮院所-網路通報     | $\searrow$         |           |
| ſ | 個案資料                   |                               |                                   |                              |              |                    |           |
|   | 身分證統一編號/外來人口之居         | 留證統一證號、護照凱                    | 皂碼:A21(                           |                              |              |                    |           |
|   | 個案姓名:楊                 |                               |                                   | 姓名羅馬拼音:                      |              |                    |           |
|   | 出生日期:民國95年4月13日        |                               |                                   | 性別:女                         |              |                    |           |
|   | 國籍:本國籍                 |                               |                                   | 非本國籍居民身                      | 份:           |                    |           |
|   | 手機:0911                |                               |                                   | 聯絡電話(公司或                     | 划個人住家):022   |                    | Ê         |
|   | 居住地址:台北市               |                               |                                   |                              |              |                    | A         |
|   | 人口密集機構:                |                               |                                   |                              |              |                    | 9         |

()

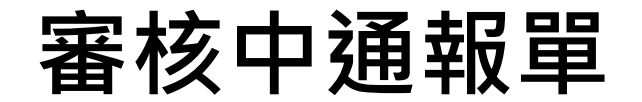

#### 通報單查詢管理

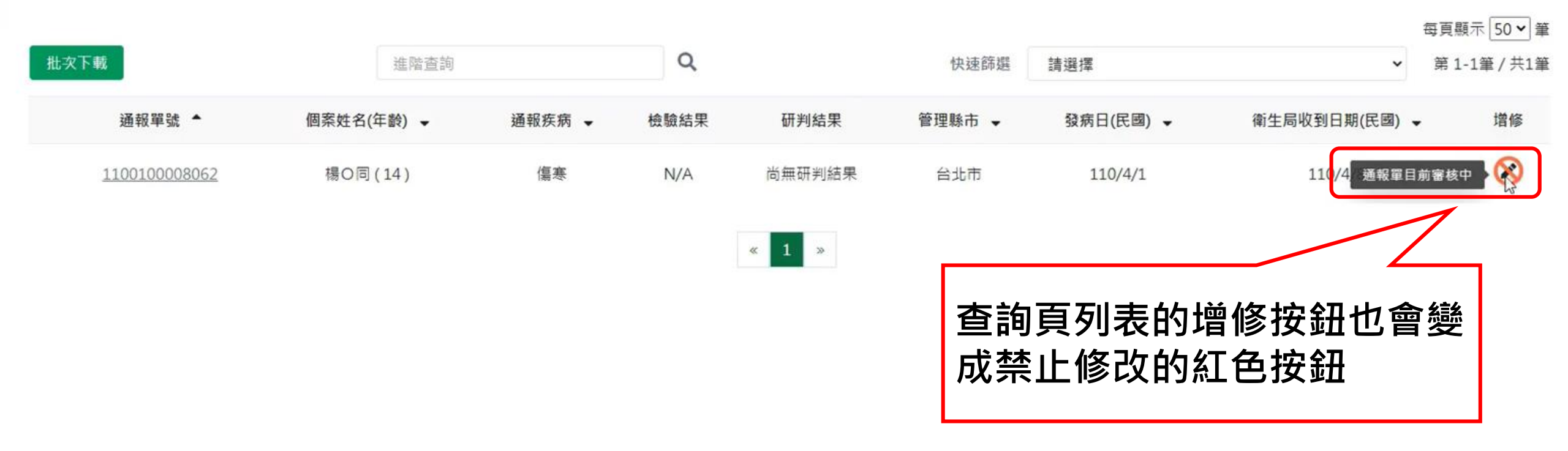

待審核同意後,資料才會被修改成功, 如若審核不通過,則資料不會被修改。

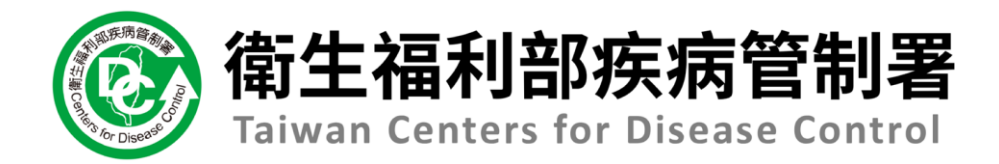

# NIDRS系統 (醫療院所)操作手冊

## 4.3修改通報疾病

## 第一步:點選「增加/取消通報」按鈕

| 衛生福利部疾病管制署     Taiwan Centers for Disease Control | 傳染病通報系統通報單編號                        | 😢 陳二名 	 國立台灣大學醫學院附設醫院 ▼                                          | 登出 |
|---------------------------------------------------|-------------------------------------|------------------------------------------------------------------|----|
| <b>谷</b> 首頁                                       | 傷寒                                  |                                                                  |    |
| 法定傳染病                                             | 通報單編號·1100100012389                 | · 通報 110/4/26 · 送驗 · 檢驗結果 · 研判 · · · · · · · · · · · · · · · · · |    |
| 新增通報單                                             | 通報單位資料 個案資料 通報疾病資料                  | 檢驗資料 相關通報單 接觸者送驗資料 研判結果                                          |    |
| 草稿                                                |                                     |                                                                  |    |
| 通報單查詢管理                                           | 通報單位資料                              |                                                                  |    |
| 異動紀錄                                              | 通報單位名稱:國立台灣大學醫學院附設醫院                | 通報單位地址:中山南路/號,常德街1號                                              |    |
| 其他相關功能                                            | 通報單登錄者姓名:陳二名                        | 通報者聯絡電話:0912345678                                               |    |
| 系統公告                                              | 診斷醫師:醫師1                            | 通報來源:醫療院所-網路通報                                                   |    |
| 問題反映表單<br>於 2021/4/26 09-21:00 登入                 | 個案資料                                |                                                                  |    |
| 前次於 2021/4/26 09:11:00 登入                         | 身分證統一編號/外來人口之居留證統一證號、護照號碼:A00000010 | 彩缎「檜加/取浴涌報。                                                      |    |
|                                                   | 個案姓名:個案10                           |                                                                  |    |
|                                                   | 出生日期:民國95年4月14日                     | <sub>性別:女</sub>                                                  |    |
|                                                   | 國籍:非本國籍                             | 非本國籍居民身份:                                                        |    |
|                                                   | 手機:0922                             | 聯絡電話(公司或個人住家):無                                                  |    |
|                                                   | 居住地址:台北市中正區南門里Address               | 取消通報                                                             | 2  |
|                                                   | 人口密集機構:                             | 修改通報                                                             | A  |
|                                                   | 婚姻狀況:                               | 增加通報                                                             |    |
|                                                   | 病患動向:                               |                                                                  | 8  |
|                                                   | 個案是否死亡:否                            | 死亡日期:                                                            | 0  |
|                                                   | 死亡原因                                |                                                                  | ~  |
|                                                   |                                     |                                                                  |    |

## 第二步:填寫取消通報原因

| Laisen Canters for Disease Control                   | 傳染病通報系統 <sup>通額單過</sup> 費 Q           |                 |             |                | ❷ 陳二名 ▾                                 | 國立台灣大學 | 醫學院附設醫院 🚽 🚺 | Stats ( |
|------------------------------------------------------|---------------------------------------|-----------------|-------------|----------------|-----------------------------------------|--------|-------------|---------|
| <b>梁</b> 首頁                                          | 復室                                    |                 |             |                |                                         |        |             |         |
| 法定傳染病                                                | · · · · · · · · · · · · · · · · · · · |                 | 通報 110,     | /4/26 > 送驗     | > 检驗結果                                  | $\geq$ | जम          |         |
| 新增通報單                                                | 通報単編號:1100100012389<br>通報單位資料 個素資料    | 道程在据查局          | 植物资料        | 相關講藝編          | 接觸关环的例果                                 |        | <b>HNKT</b> |         |
| 草稿                                                   |                                       | ALCONTRACT!     |             | 1000000000     | (), (), (), (), (), (), (), (), (), (), |        |             |         |
| 通報單查詢管理                                              | 通報單位資料                                |                 |             |                |                                         |        |             |         |
| 異動紀錄                                                 | 通報單位名稱:國立台灣大學醫學院附設醫院                  |                 | 通報單位均       | 也址:中山南路7號,常德   | 街1號                                     |        |             |         |
|                                                      | 通報單登錄者姓名:陳二名                          |                 | 通報者聯結       | 各電話:0912345678 |                                         |        |             |         |
| 其他相關功能                                               | 診斷醫師:醫師1                              |                 | +R aD th 35 | ■療院所-網路通報      |                                         |        |             |         |
| 系統公告                                                 |                                       | 6 修改通報之流程: 講先取》 | 尚遹報・再増加通報   |                |                                         |        |             |         |
| 問題反映表單                                               | 個案資料                                  | 請填寫取淌通軸         | 服原因         |                |                                         |        |             |         |
| ※ 2021/4/26 09-21-00 登人<br>載訳於 2021/4/26 09:11:00 登入 | 身分證統一編號/外來人口之居留證統一證號·副                | test            |             |                |                                         |        |             |         |
|                                                      | 個案姓名:個案10                             | 送出              | 滴           | :              |                                         |        |             |         |
|                                                      | 出生日期:民國95年4月14日                       |                 |             |                |                                         |        |             |         |
|                                                      | 國籍:非本國籍                               |                 | 非本國籍居       | 民身份:           |                                         |        |             |         |
|                                                      | 手機:0922                               | <u> </u>        | 聯絡電話(公      | 3司或個人住家):無     |                                         |        |             | 1       |
|                                                      | 店 空 中 <b>区</b> 田 後 平                  | F →程序           |             |                |                                         |        |             |         |
|                                                      |                                       | 四选              |             |                |                                         |        |             |         |
|                                                      |                                       |                 |             |                |                                         |        |             |         |
|                                                      | 病患素                                   |                 |             |                |                                         |        |             |         |
|                                                      | 個案是否死亡:否                              |                 | 死亡日期:       |                |                                         |        |             |         |
|                                                      | 死亡原因                                  |                 |             |                |                                         |        |             |         |

## 第二步:填寫取消通報原因(續)

| 新生福利部疾病管制署     Triana Contest for Disease Contest    | 傳染病通報系統 <sup>通電單編號</sup> Q                   |             |                   |                       | ❷ 離二名 ▼  | <ul> <li>國立台灣大戶</li> </ul> | 學醫學院附設醫院 🗸 | 18-01 |
|------------------------------------------------------|----------------------------------------------|-------------|-------------------|-----------------------|----------|----------------------------|------------|-------|
| <b>希</b> 首頁                                          | 復穽                                           |             |                   |                       |          |                            |            |       |
| 法定傳染病                                                | 通報留編號·1100100012389                          |             | 通報 110/           | /4/26 > 送職            | > 检验结5   |                            | 研判         |       |
| 新增通報單                                                | 通報單位資料 創業資料                                  | 通報疾病資料      | 检验资料              | 相應通報單                 | 接興者送驗調   | 啊                          | 研判結果       |       |
| 草稿                                                   |                                              |             |                   |                       |          |                            |            |       |
| 通報單畫詞管理                                              | 通報単位資料<br>                                   |             | 17 x17 18 /00 i   |                       | (11 4 54 |                            |            |       |
| 異動紀錄                                                 | 细報車位台傳: 岡立百湾入学董学阮附政董阮<br>送42933345344447、唐二女 |             | 地积单证则             | 8四年,中山南昭7號,市徳         | (6) 1 5% |                            |            |       |
| 其他相關功能                                               | 通報単豆嫁看姓右:床二石                                 |             | 3回取省 昭和           | 日曜日:0912345078        |          |                            |            |       |
| 系統公告                                                 |                                              |             | 通報來源:             | : 圖/於 P元 P丌 - 刮引的 细甲权 |          |                            |            |       |
| 問題反映表單                                               | 個案資料                                         | 修改通報之流程:請先取 | 消通報·再增加通報         |                       |          |                            |            |       |
| 黎 2021/4/26 09:21:00 董人<br>創刊號 2021/4/26 09:11:00 董人 |                                              | 已送出取消通報申請,  | 請待衛生局審核           |                       |          |                            |            |       |
|                                                      | 個案姓名:個案10                                    | 5 <b>1</b>  |                   | :                     |          |                            |            |       |
|                                                      | 出生日期:民國95年4月14日                              |             | THE FEEL A. M. S. |                       |          |                            |            |       |
|                                                      | 國籍:非本國籍                                      |             | 非本國籍居             | 民身份:                  |          |                            |            |       |
|                                                      | 手機:0922                                      |             | 聯絡電話(公            | 同或個人住家):無             |          |                            |            | [     |
|                                                      | 居住地址:台北市中正區南門里Address                        |             |                   |                       |          |                            |            | 1     |
|                                                      | 人口密集機構:                                      |             |                   |                       |          |                            |            |       |
|                                                      | 婚姻狀況:                                        |             |                   |                       |          |                            |            |       |
|                                                      | 病愚動向:                                        |             |                   |                       |          |                            |            |       |
|                                                      | 個案是否死亡:否                                     |             | 死亡日期:             |                       |          |                            |            |       |
|                                                      | 死亡原因                                         |             |                   |                       |          |                            |            |       |

## 第三步:帶入個案資料

| 衛生福利部疾病管制署<br>Talwan Centers for Disease Control     | 傳染病通報系統<br><sup>通報單編號</sup><br>Q |              |               |                                 | 9 陳二     | 名 🚽 國立台灣大學 | 學醫學院附設醫院、 | 登出 |
|------------------------------------------------------|----------------------------------|--------------|---------------|---------------------------------|----------|------------|-----------|----|
| ▲ 首頁                                                 | 傷寒                               |              |               |                                 |          |            |           |    |
| 法定傳染病                                                | 通報單編號·1100100012389              |              | 通報 110/4/     | 26 送驗                           | 一        | 結果 >       | 研判        |    |
| 新增通報單                                                | 通報單位資料 個案資料                      | 通報疾病資料       | 檢驗資料          | 相關通報單                           | 接觸者送     | 檢資料        | 研判結果      |    |
| 草稿                                                   | 22 +7 99 JL 22 WN                |              |               |                                 |          |            |           |    |
| 通報單查詢管理                                              | 通報単位資料<br>                       |              | 资书品部分书刊       |                                 | 体1.1.150 |            |           |    |
| 異動紀錄                                                 | 通報早世石碑, 四亚石湾八字西字阮附改黄阮            |              | 通报半世地址        | 1. 十山円距 / 5元,市位<br>1. 十山円距 / 5元 | 11月 工 5元 |            |           |    |
| 其他相關功能                                               | 地報半立が自知力・体上力                     |              | 油 秋 1日 99 和 1 | 2回,0912343076<br>2016、烟吹涌胡      |          |            |           |    |
| 系統公告                                                 |                                  |              | 2世书以7小//示 : 四 | ■7家Pル771~為5gcn 2世中以             |          |            |           |    |
| 問題反映表單                                               | 個案資料                             | 修改通報之流程:請先取》 | 尚通報·再増加通報     |                                 |          |            |           |    |
| 於 2021/4/26 09:21:00 登入<br>前次於 2021/4/26 09:11:00 登入 |                                  | 是否需自動帶入原通報   | 單之個案資料?       |                                 |          |            |           |    |
|                                                      | 個案姓名:個案10                        | 是一番          |               | *                               |          |            |           |    |
|                                                      | 出生日期:民國95年4月14日                  |              | -             |                                 |          |            |           |    |
|                                                      | 國籍:非本國籍                          |              | 非本國籍居民        | 身份:                             |          |            |           |    |
|                                                      | 手機:0922                          |              | 聯絡電話(公司       | ]或個人住家):無                       |          |            |           |    |
|                                                      | <sub>居住地</sub> 點選「是」則會帶          | 臣入           |               |                                 |          |            |           |    |
|                                                      |                                  |              |               |                                 |          |            |           | 6  |
|                                                      |                                  | ビン生          |               |                                 |          |            |           | Ð  |
|                                                      | 病患 人修改貝面                         |              |               |                                 |          |            |           | 8  |
|                                                      | 個案是否死亡:否                         |              | 死亡日期:         |                                 |          |            |           | 0  |
|                                                      | 死亡原因                             |              |               |                                 |          |            |           |    |

### 第四步:選擇通報疾病

死亡原因 🚯

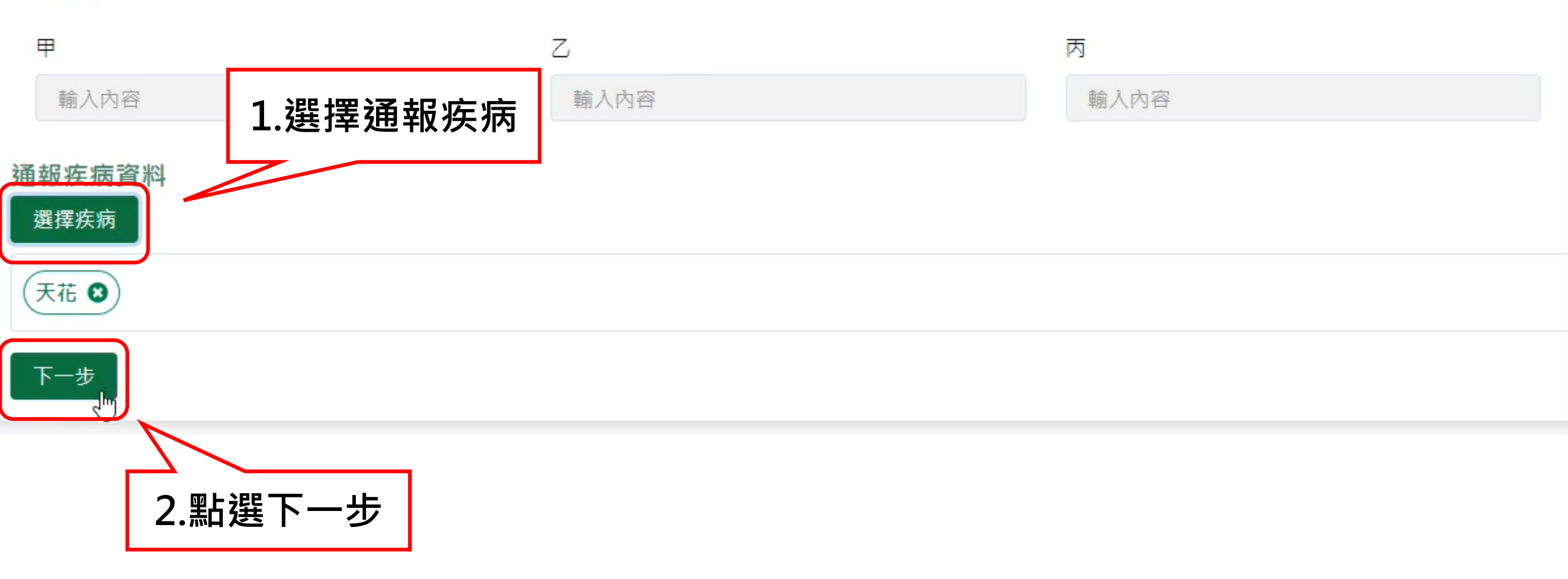

### 第五步:填寫通報疾病資料

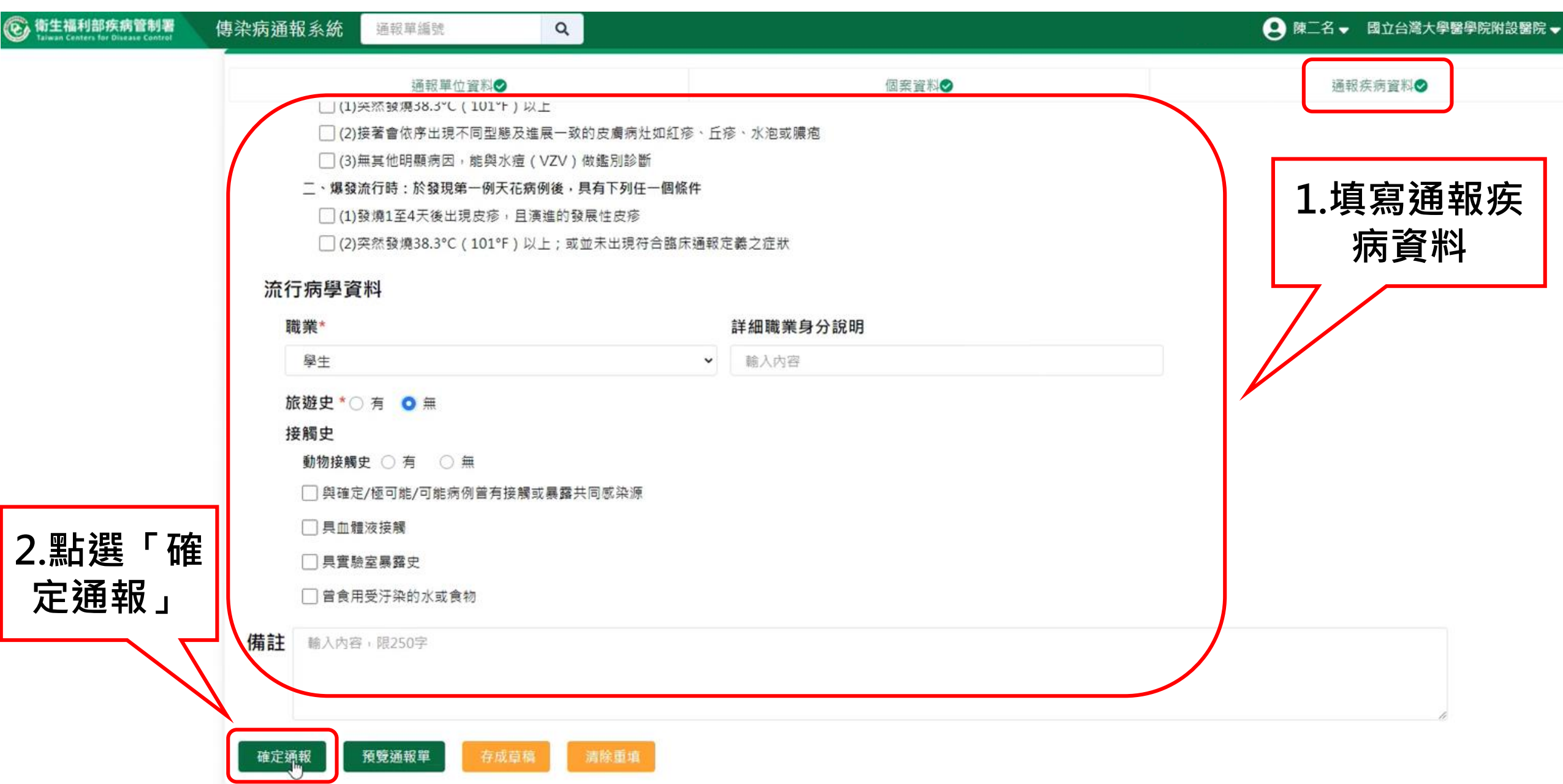

## 完成修改通報疾病

| 衛生福利部疾病管制署<br>Taiwan Centers for Disease Control | 傳染病通報系統通報單編號                      |                  |                     | 灣大學醫學院附設醫院 → 🔒 🗄 🗮 |
|--------------------------------------------------|-----------------------------------|------------------|---------------------|--------------------|
| ★ 首頁                                             | 法定傳染病個案诵報完成                       |                  |                     |                    |
| 法定傳染病                                            |                                   |                  |                     |                    |
| 新增通報單                                            | 通報單號: <u>1100100012391</u> 0 天花 收 | <u><u></u></u>   |                     |                    |
| 草稿                                               | 通報單位資料                            |                  |                     |                    |
| 通報單查詢管理                                          | 通報單位名稱:國立台灣大學醫學院附設醫院              |                  | 通報單位地址:中山南路7號,常德街1號 |                    |
| 異動紀錄                                             | 通報單登錄者姓名:陳二名                      |                  | 通報者聯絡電話:0912345678  |                    |
| 其他相關功能                                           | 診斷醫師:醫師1                          |                  |                     |                    |
| 系統公告                                             | 個案資料                              |                  |                     |                    |
| 問題反映表單                                           | 身分證統一編號/外來人口之居留證統一證號、護            | 照號碼:A000000010   |                     |                    |
| 於 2021/4/26 09:21:00 登入                          | 個案姓名:個案10                         |                  | 姓名羅馬拼音:             |                    |
| 机火水 2021/4/20 09:11:00 豆八                        | 出生日期:民國95年4月14日                   |                  | 性別:女                |                    |
|                                                  | 國籍:非本國籍                           | Ν                | 非本國籍居民身份:           |                    |
|                                                  | 手機:0922                           | 4                | 聯絡電話(公司或個人住家):無     |                    |
|                                                  | 居住地址:台北市中正區南門里Address             |                  |                     |                    |
|                                                  | 人口密集機構:                           |                  |                     |                    |
|                                                  | 婚姻狀況:                             |                  |                     |                    |
|                                                  | 病患動向:                             |                  |                     |                    |
|                                                  | 個案是否死亡:否                          |                  | 死亡日期:               |                    |
|                                                  | 死亡原因                              |                  |                     |                    |
|                                                  | 甲:                                |                  | Z:                  |                    |
|                                                  | 丙:                                |                  | 丁:                  |                    |
|                                                  | 相關日期                              |                  |                     |                    |
|                                                  | 彩点口相, 尺周110年4日1日                  | 沙米口期, 尺周110年4月3日 | 招生日期, 尺寸110年4月26日   |                    |

1.若該通報個案已被研判為「確定病例、極可能病例、可能病例」·則不 提供線上取消通報功能

2.系統會跳出提示視窗顯示「已完成疾病分類研判之通報單,不提供系統 上取消通報功能,請填寫疾管署「應用系統維護單」提出申請」,故亦無 法於線上完成修改通報疾病功能

### 已完成疾病分類研判之通報單,不提供系統上修改通報功能, 請填寫「應用系統維護單」提出申請

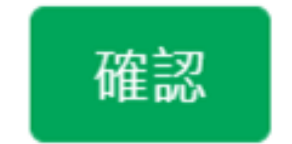

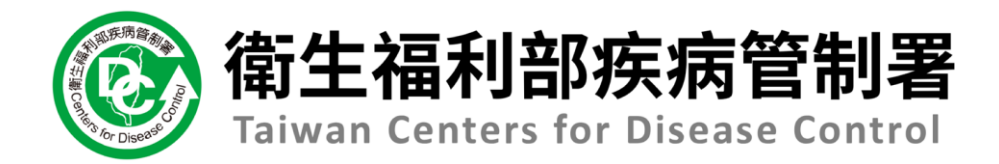

# NIDRS系統 (醫療院所)操作手冊

## 13.1問題反映

方法一、第一步:登入畫面左下方,點選問題反映表單

會全福利部疾病管制署 Taiwan Centers for Disease Control

傳染病通報系統

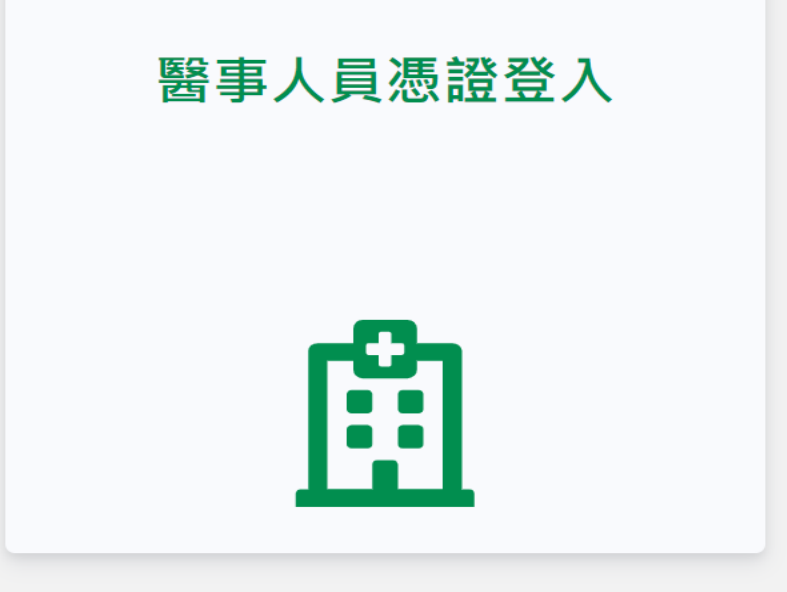

#### 傳染病個案通報系統窗口

電話:02-23959825分機3200 E-mail:cdcnidrs@cdc.gov.tw 或至「問題反映表單」提供建議,我們將竭誠為您服務, 感謝您的支持與配合! 系統環境偵測網頁 元件安裝及憑證插卡障礙排除 憑證IC卡登入錯誤代碼查詢

問題反映表單 1.點選問題反映表單

Copyright © 2022 衛生福利部 疾病管制署. All rights reserved. 本網站建議使用 Edge, Chrome 75 以上版本瀏覽器及以1440x1080解析度,以獲得最佳瀏覽體驗。

方法一、第二步:填寫基本資料及問題後點選「送出」

| 填寫人姓名                                                                        | 填寫人單位                                             |                                                        |
|------------------------------------------------------------------------------|---------------------------------------------------|--------------------------------------------------------|
| 輸入內容                                                                         | 輸入內容                                              |                                                        |
| 連絡電話                                                                         | 手機                                                | E-mail                                                 |
| 輸入內容                                                                         | 輸入內容                                              | 輸入內容                                                   |
| 問題資料 3. 日 起 資 补<br><sup>問題類型</sup>                                           | 文件 🗌 詢問業務程序 🗌 其他                                  |                                                        |
| 為維護個人隱私,只需提供通報單號或Bar-code即可,                                                 | 請勿將個人身分證、姓名、住址等資料寫入。                              |                                                        |
| 基於衛生福利部疾病管制署之資訊安全,請遵守「資通安全<br>code即可;如有違反屬情節重大者將通報國家資通安全會報<br>送出 清除重項 / 文美 / | È管理法」、「個人資料保護法」、「傳染病防治法」等相關法令;為維護個人隱<br>服及相關單位處理! | 私,在填寫問題反映單時,問題描述內容請勿將姓名、身分證統一編號、住址等個人資料寫入,僅提供通報單號或Bar- |

Copyright © 2019衛生福利部 疾病管制署. All rights reserved. 本網站建議使用 Edge, Chrome 75 以上版本瀏覽器及以1440x1080解析度,以獲得最佳瀏覽體驗。

方法二、第一步:登入後點選側邊欄「問題反映表單」

| ⑥ 衛生福利部疾病管制署<br>Taiwan Centers for Disease Control                                                                                                    | 傳染病通報系統 通報單編號 Q                              |                        | NIDRS測試客服3 → 國立台灣大學醫學院附設醫院 → 登出 |  |  |
|----------------------------------------------------------------------------------------------------|----------------------------------------------|------------------------|---------------------------------|--|--|
| ★ 首頁                                                                                                    |                                              |                        |                                 |  |  |
| 法定傳染病<br>新增通報單                                                                                                    | 問題反映表單<br>基本資料                               |                        |                                 |  |  |
| 草稿 3                                                                                                    | 填寫人姓名<br>NIDRS測試客服3                          | 填寫人單位<br>國立台灣大學醫學院附設醫院 |                                 |  |  |
| 異動紀錄                                                                                                    | 連絡電話<br>02-23959999                          | <b>手機</b><br>輸入內容      | E-mail<br>CDC1_test@test        |  |  |
| 其他相關功能          系統公告       問題資料         問題反映表單          回 帳號問題          通報問題          」          」          」          」          」          」          」          」          」          」          」          」          」          」          」          」          」          」          」          」          」          」          」          」          」          」          」          」          」          」          」          」          」          」 |                                              |                        |                                 |  |  |
| 於 2021/8/20 19:53:00 登入<br>前次於 2021/8/20 19:06:00 登入                                                                                                    | 入系統後也可利用側邊欄問<br>コ填寫問題 <sup>。</sup>           | <b>1題反映表單</b>          |                                 |  |  |
|                                                                                                    | 「「「「「」」」」」」」」」」」」」」」「「「」」」」」」」「「」」」」」」「「」」」」 |                        |                                 |  |  |

身分證統一編號、住址等個人資料寫入,僅提供通報單號或Bar-code即可;如有違反屬情節重大者將通報國家資通安全會報及相關單位處理!

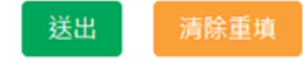